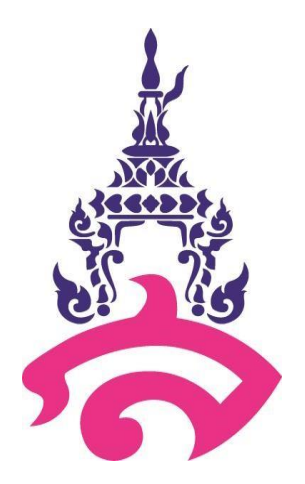

# คู่มือการบันทึกทะเบียนประวัตินักเรียน

## Student Record Recording Manual

## นางสาวสุภัตรา กรุดแก้ว นักวิชาการศึกษา

โรงเรียนสาธิตมหาวิทยาลัยราชภัฏสวนสุนันทา

Demonstration School Suan Sunandha Rajabhat University

### สารบัญ

- 1. วัตถุประสงค์
- 2. ขอบเขตของงาน
- 3. หน้าที่ความรับผิดชอบ
- 4. Flow Chart การบันทึกทะเบียนประวัตินักเรียน
  - 4.1 การออกเลขรหัสประจำตัวนักเรียน
  - 4.2 ขั้นตอนการบันทึกทะเบียนประวัตินักเรียน
  - 4.3 การจัดทำแฟ้มทะเบียนประวัตินักเรียน
- 5. โปรแกรมที่ใช้ในการบันทึกทะเบียนประวัตินักเรียน
- 6. แบบฟอร์มที่ใช้ในการบันทึกทะเบียนประวัตินักเรียน

## 1. วัตถุประสงค์

- 1.1 เพื่อพัฒนาคู่มือการบันทึกทะเบียนประวัตินักเรียน โรงเรียนสาธิตมหาวิทยาลัยราชภัฏสวนสุนันทา ให้มีขั้นตอนที่เหมาะสม ชัดเจน มีมาตรฐานในการปฏิบัติงาน
- 2.2 เพื่อหาประสิทธิภาพหรือหาความเหมาะสมของเครื่องมือในการค้นหาและจัดเก็บข้อมูลทะเบียน ประวัตินักเรียน โรงเรียนสาธิตมหาวิทยาลัยราชภัฏสวนสุนันทา

#### 2. ขอบเขตของงาน

คู่มือปฏิบัติงานฉบับนี้ มีเนื้อหาสาระในภาพรวมของการบันทึกทะเบียนประวัตินักเรียน ในขั้นตอน ต่าง ๆ ของโรงเรียนสาธิตมหาวิทยาลัยราชภัฏสวนสุนันทา โดยในการบันทึกข้อมูลนั้น จะบันทึกเฉพาะข้อมูลนักเรียนในระดับชั้นประถมศึกษาปีที่ 1 และนักเรียนเข้าระหว่างชั้น ของ ปีการศึกษาใหม่ ที่รับมอบตัวมาโดยผ่านกระบวนการคัดเลือกของโรงเรียน รวมถึงการบันทึกแก้ไข เปลี่ยนแปลงประวัติของนักเรียนด้วย

## 3. หน้าที่ความรับผิดชอบ

#### 3.1 งานบันทึกทะเบียนประวัตินักเรียน

- 3.1.1 ตรวจสอบเอกสารมอบตัวนักเรียน ตรวจสอบความครบถ้วนของข้อมูลในเอกสารมอบตัว
- 3.1.2 ส่งข้อมูลการมอบตัวนักเรียนให้นายทะเบียนออกเลขรหัสประจำตัวนักเรียน และนำ เลขรหัสประจำตัวนักเรียนมาเขียนในเอกสารมอบตัว
- 3.1.3 บันทึกประวัตินักเรียนใหม่ในสมุดทะเบียนนักเรียน ด้วยลายมือลงในสมุดทะเบียน นักเรียน โดยระบุชื่อ-นามสกุล วันเดือนปีเกิด สถานที่เกิด ชื่อบิดาและมารดา อาชีพ ของบิดา มารดา สถานศึกษาเดิม เหตุที่ย้าย วันที่เข้าเรียน ที่อยู่ปัจจุบัน ความรู้เดิม ให้ครบถ้วน เสนอนายทะเบียนตรวจสอบ
- 3.1.4 บันทึกข้อมูลประวัตินักเรียนใหม่ ตามลำดับ ชั้นเรียน ห้องเรียน รหัสประจำตัวนักเรียน โดยข้อมูลที่บันทึกประกอบด้วย ข้อมูลทั่วไป ข้อมูลที่อยู่ และข้อมูลครอบครัว ให้บันทึกลง ในระบบงานทะเบียนและวัดผล ก่อนกด Save ข้อมูลทุกครั้งให้ตรวสอบความถูกต้องของ ข้อมูลก่อน
- 3.1.5 จัดทำสถิติจำนวนนักเรียน ชั้น ป.1-ป.6 ในโปรแกรม Microsoft Excel โดยจำแนก ตามชั้นเรียน ห้องเรียน เพศ

 3.1.6 แจ้งสถิติจำนวนนักเรียนประจำภาคให้ นายทะเบียน ฝ่ายธุรการ ฝ่ายการเงิน ฝ่ายกิจการ นักเรียน และในส่วนงานอื่นๆ ที่เกี่ยวข้องรับทราบ

#### 3.2 การจัดทำแฟ้มทะเบียนประวัตินักเรียนใหม่

- 3.2.1 ตรวจนับ และคัดแยกประวัตินักเรียนตามระดับชั้นเรียน ห้องเรียน
- 3.2.2 จัดทำแฟ้มทะเบียนประวัตินักเรียน พิมพ์ใบรายชื่อนักเรียนจากระบบงานทะเบียน และวัดผล จัดเรียงเอกสารมอบตัวนักเรียนตามบัญชีรายชื่อ พิมพ์ป้ายชื่อแฟ้ม ทะเบียนประวัตินักเรียนแต่ละห้องเรียน โดยเรียงจากรหัสประจำตัวนักเรียน
- 3.2.3 จัดเก็บแฟ้มทะเบียนประวัตินักเรียน โดยจัดแฟ้มระเบียนประวัตินักเรียนทั้งหมด ใส่ตู้เรียงตามปีการศึกษา ติดป้ายชื่อประจำตู้ระเบียนประวัติ

#### 4. Flow Chart การบันทึกทะเบียนประวัตินักเรียน

4.1 การออกเลขรหัสประจำตัวนักเรียน

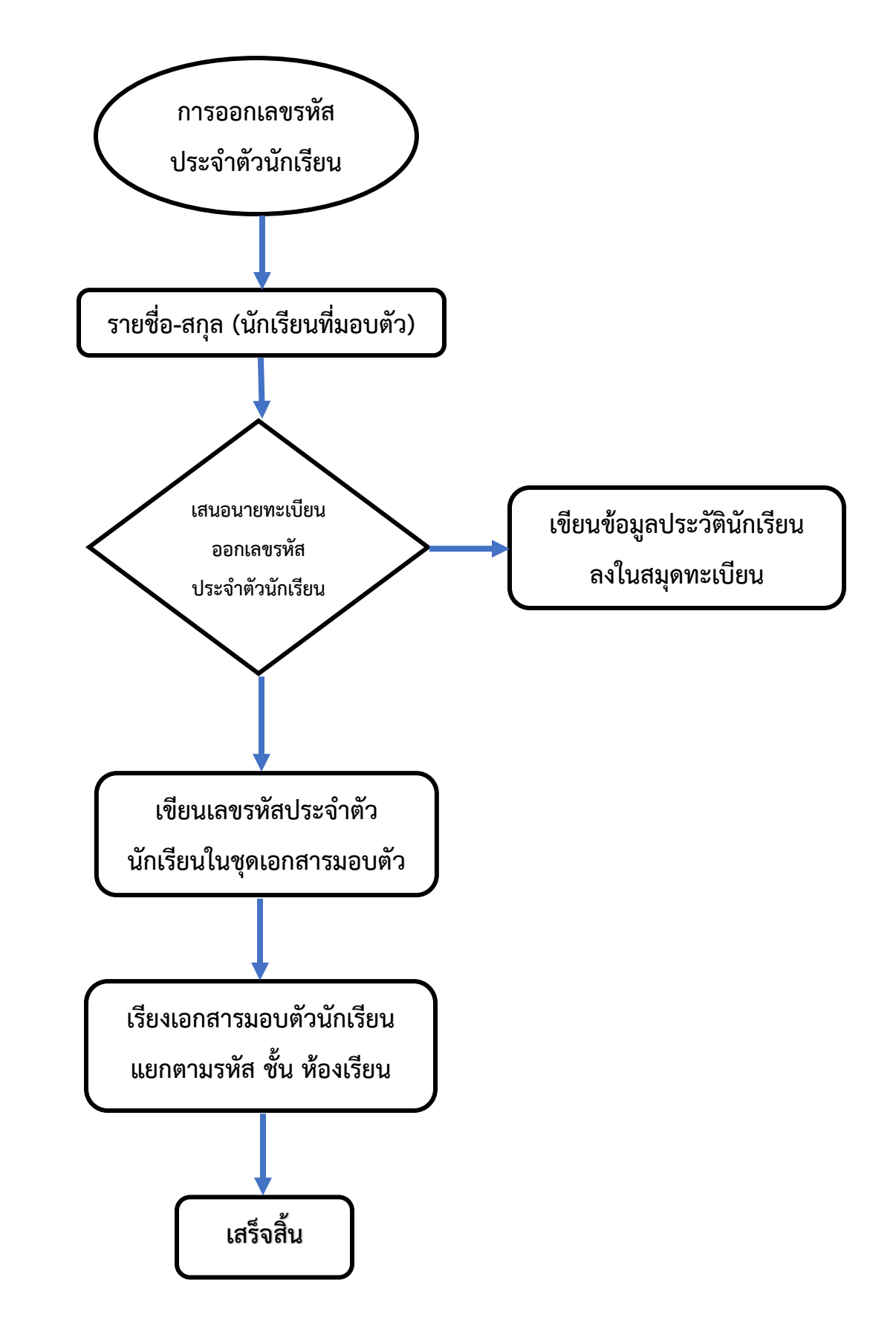

4.2 ขั้นตอนการบันทึกทะเบียนประวัตินักเรียน

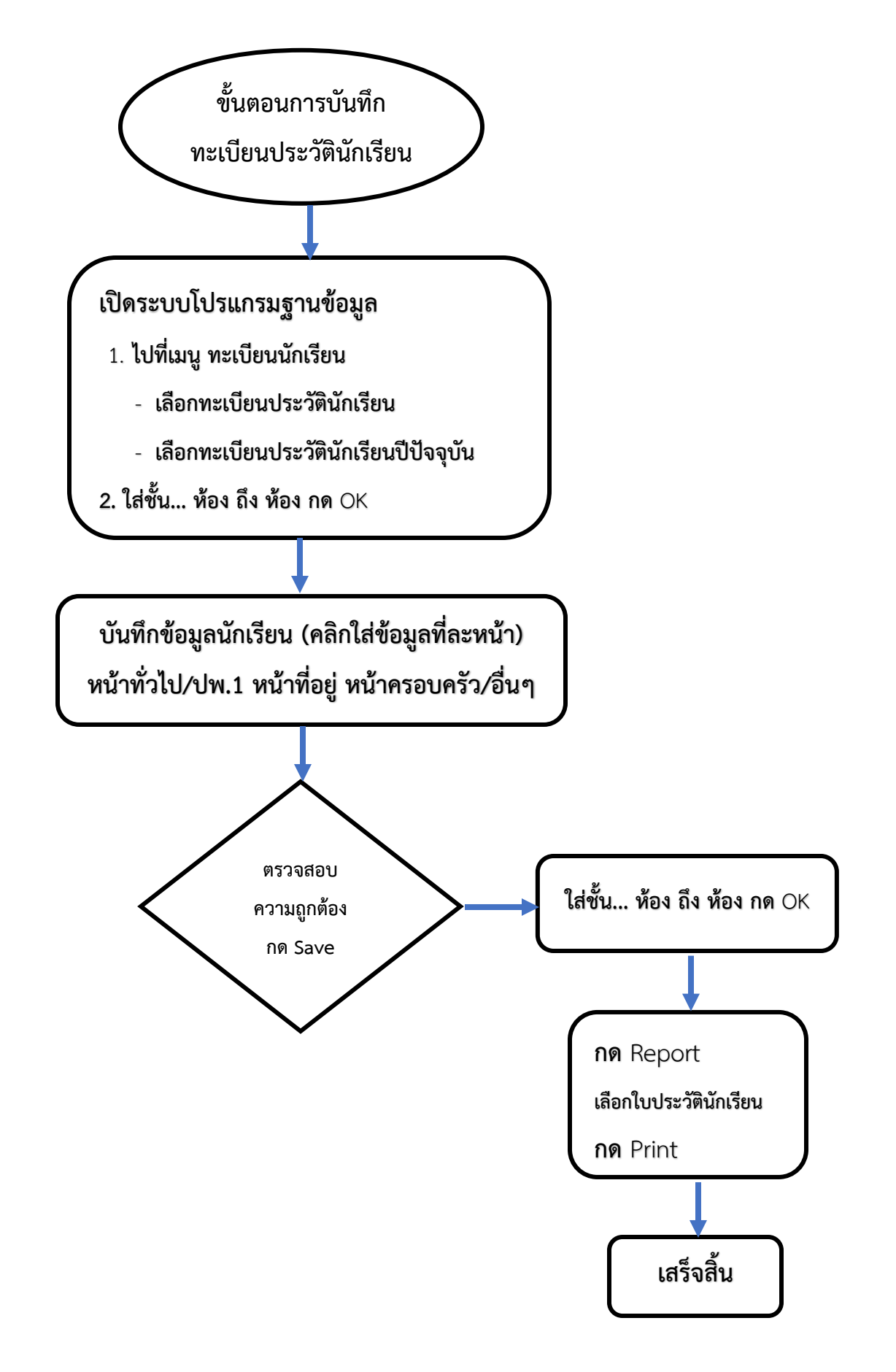

4.3 การจัดทำแฟ้มทะเบียนประวัตินักเรียน

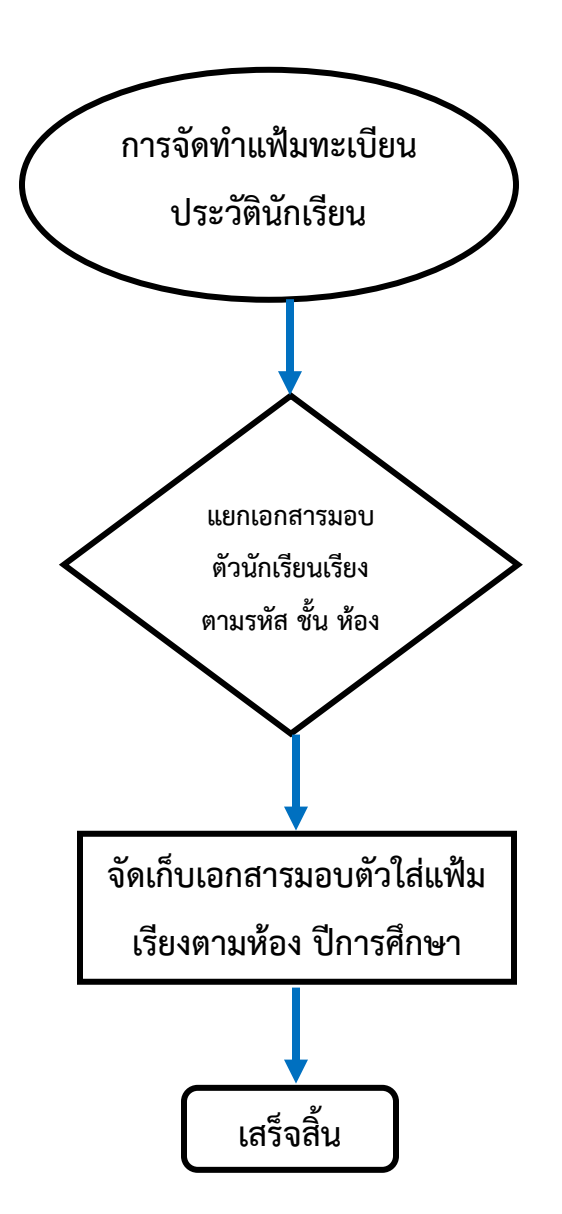

#### 5. โปรแกรมที่ใช้ในการบันทึกทะเบียนประวัตินักเรียน

5.1 คลิกเปิดโปรแกรมระบบฐานข้อมูล คลิก 1. รูปแผ่นซีดีก่อน 2. คลิกรูปผลส้ม

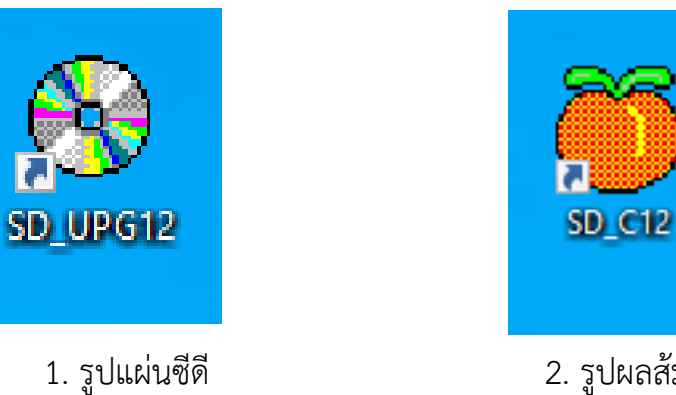

2. รูปผลส้ม

5.2 ไปที่เมนู ทะเบียนนักเรียน เลือกทะเบียนประวัตินักเรียน เลือกทะเบียนประวัตินักเรียนปี ปัจจุบัน เช่น ปี 2564

| 🄴 (Oracle Sqlnet 8.17i ) โรงเรียนส  | าธิตมหาวิทยาลัยราชกัฏสวนสุนันทา Level 1-2 | User Nam     | e : SYSTEM Connection : Intraserver |
|-------------------------------------|-------------------------------------------|--------------|-------------------------------------|
| 1. น้ำเข้าและส่งออก 2.บริหาร/ธุรการ | 3. ทะเบียนนักเรียน 4. วิชาและแผนเรียน     | 5. วัดผลประเ | มินผล 9. ดวบคุมและอื่นๆ             |
| 🎋 💱 🗟 🛍 🖉 👹                         | 1. ประวัตินักเรียน ฐานกลาง                | •            |                                     |
|                                     | 2. ทะเบียนประวัตินักเรียน                 | •            | 1. ทะเบียนประวัตินักเรียนปี 2564    |
|                                     | 3. รับนักเรียนใหม่                        | •            | 2. ทะเบียนประวัตินักเรียนปี 2563    |
|                                     | 4. ปรับปรุงข้อมูลนักเรียน                 | •            | 3. ทะเบียนประวัตินักเรียนปี 2562    |
|                                     | 5. ประมวลผลข้อมูลนักเรียน                 |              |                                     |
|                                     | 6. รายงานผลข้อมูลนักเรียน                 | +            |                                     |
|                                     | 7. สารสนเทศข้อมูลนักเรียน                 | +            |                                     |
|                                     | 8. ออกเอกสารสำคัญงานทะเบียนนักเรียน       | +            |                                     |
|                                     | 9. อเนกประสงค์งานทะเบียนนักเรียน          | •            |                                     |

### 5.3 ใส่ชั้น ป... ตั้งแต่ห้อง... ถึงห้อง... กด OK เลือกคลิกที่เมนู Add ด้านล่าง เพื่อกรอกข้อมูล นักเรียน

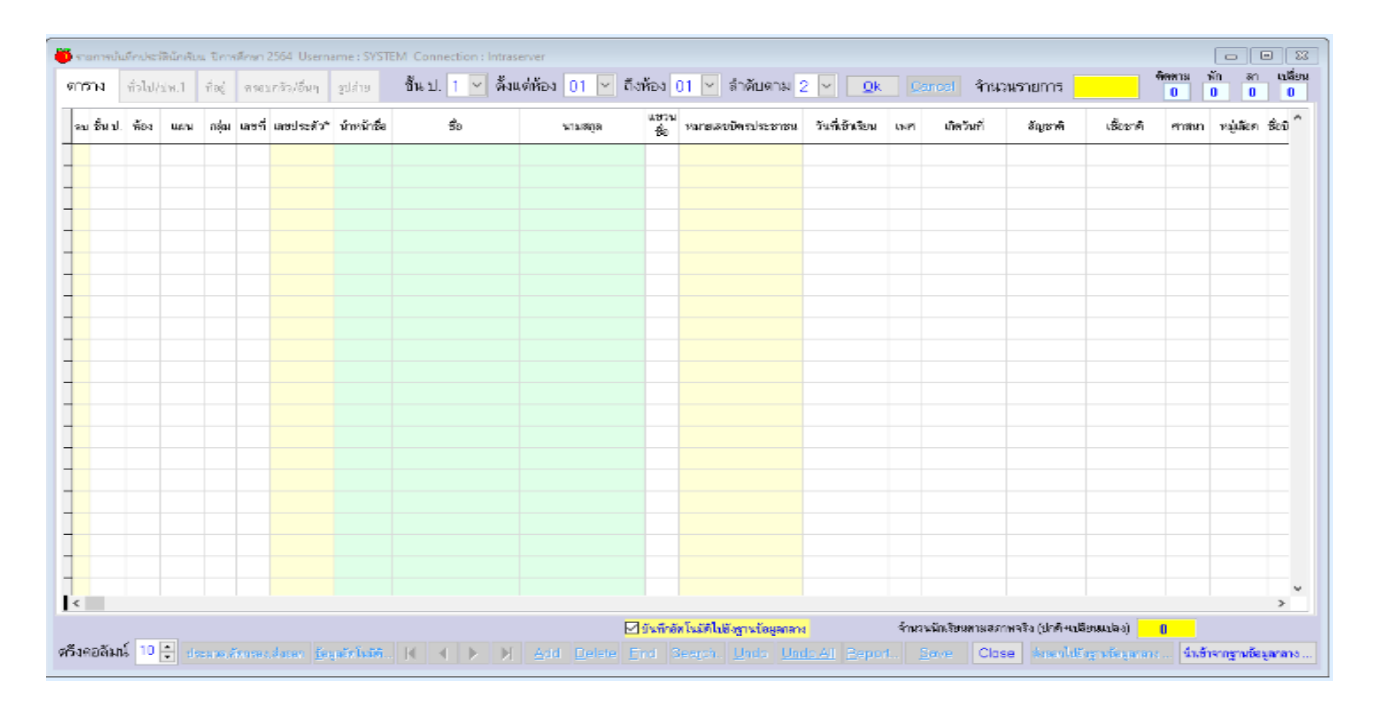

5.4 คลิกเมนู ทั่วไป/ปพ.1 เพื่อเพิ่มข้อมูลประวัติของนักเรียนในช่องว่างด้านล่างนี้ (จะปรากฏดังรูปที่ 5.4.1)

| 🔴 รายการป              | วันทึกประวัตินัก          | เรียน ปีการ | เล็กษา 2564 Us     | ername : SY                           | STEM Conn        | ection : Ir | ntraserver  |        |                  |                   |                       |        |                        |               |                         |                    |                 |                          |                   |                   |
|------------------------|---------------------------|-------------|--------------------|---------------------------------------|------------------|-------------|-------------|--------|------------------|-------------------|-----------------------|--------|------------------------|---------------|-------------------------|--------------------|-----------------|--------------------------|-------------------|-------------------|
| ตาราง                  | ทั่วไป/ปพ.                | 1 ที่อยู่   | ครอบครัว/อื่น      | ๆ รูปภ่าย                             | ชั้นป.           | 1 ~         | ดั้งแต่ห้อง | 01 🗠   | ถึงห้อง          | 01 📉              | ลำดับตาม              | ม 2    | <ul> <li>Qk</li> </ul> | <u>C</u> ance | l จำนว                  | นรายการ            | 28              | ทิตทาม<br><mark>0</mark> | พัก<br>0          | ลา เปลี่ยน<br>0 0 |
|                        |                           |             | นำหน้าชื่อ         | ชื่อ                                  |                  |             | นามสกุ      | ุด     |                  |                   |                       | เลขว่  | บัตรประชาชน            |               | เพศ (1=                 | ซ่าย,2=ห           | หญิง)           |                          |                   | Add               |
| เลขประ <sup>:</sup>    | จำตัว                     |             |                    |                                       |                  |             |             |        |                  |                   |                       |        |                        |               | ົ້ວຳ                    | <i>น</i> /เดือน/ปี | แก๊ด //         |                          |                   |                   |
| ชื่อ (                 | Eng)                      |             |                    |                                       |                  |             |             |        | สัญชา            | เดิ               |                       |        |                        |               | เชื้อชาติ               |                    |                 |                          |                   |                   |
| ศ                      | าสนา                      | ~           |                    | · · · · · · · · · · · · · · · · · · · | วุฒิเดิม         | ~           |             |        | วันที่เ ข้       | าเรียน            | 11                    |        | ปีการศึกที่เร้         | ข้าเรียน      |                         | ภาคเรีย            | มนที่เ ข้าเรียน | . ห                      | ไวยที่ได้         |                   |
| โรงเรีย                | แดิม                      |             |                    |                                       |                  |             |             |        |                  | จึงห่             | (์ด/ประเท             | าศ     |                        |               |                         |                    | โทรฯโรงเรี      | ยนเดิม                   |                   |                   |
|                        |                           | ชื่อ - น    | ามสกุล             | F = จำนวง                             | นตัวอักษรที่เป็น | เยศ หรือ ฐ  | กนันดร−> F  | ิเลขบั | ตรประชาช         | <mark>น</mark> ก  | ลุ่มอาชีพ             |        |                        |               | <mark>รายละเ</mark> รื่ | อียดอาชีพ          | 4               |                          |                   |                   |
| ข้า                    | อบิดา                     |             |                    |                                       |                  |             |             |        |                  |                   | ~                     |        |                        |               |                         |                    |                 |                          |                   |                   |
| ชื่อม<br>มัย           | กรดา                      |             |                    |                                       |                  |             |             |        |                  | _                 | ~                     |        |                        | _             |                         |                    |                 |                          |                   | _                 |
| ชอผูบก                 | ครอง                      |             |                    |                                       |                  |             |             |        |                  |                   | ~                     |        |                        |               |                         |                    |                 |                          |                   |                   |
| <mark>ปัจบันนี้</mark> | <mark>อยู่ชั้น ป</mark> . | 1 ห้        | ov <mark>01</mark> | แผน                                   | 🖌 רລຸ່           | ม           | เลขที่      |        | โครงการ(1=       | ะทั่วไป, 2=       | EP)→                  | u1     | ขวนชื่อ (0=ปกติ,       | 1=ดิตตาม      | ı, 2=win, 3=            | ะลา,5=เปลี่ย       | นแปลง) ->       | <mark>   เ</mark>        | <u>วักค่าเล่า</u> | เรียนได้          |
| ชื่อรอง/               | ชื่อเล่น                  |             |                    | ชื่อย่อ (E                            | Eng)             |             |             |        | วัน              | เทื่ออก/พ้        | n 11                  |        | เหตุที่อ               | ออก/พัก       | ı [                     | ~                  |                 |                          |                   |                   |
| ชุดที่                 | ปพ.1                      |             |                    | เลขที่ช                               | ปพ.1             |             |             |        | น้ำเ             | หนัก (กก          | .)                    |        | ส่วนสูง (ชม.)          |               | หมู่เ                   | .ลือด              |                 |                          |                   |                   |
| โรคประ                 | :จำตัว                    |             |                    |                                       |                  |             |             |        |                  | u                 | พ้ยา/อาหา             | กร     |                        |               |                         |                    |                 |                          |                   |                   |
|                        |                           |             |                    |                                       |                  |             |             |        |                  |                   |                       |        |                        |               |                         |                    |                 |                          |                   |                   |
| หมายเห                 | 10                        |             |                    |                                       |                  |             |             |        |                  |                   |                       |        |                        |               |                         |                    |                 |                          |                   |                   |
|                        |                           |             |                    |                                       |                  |             |             |        |                  |                   |                       |        |                        |               |                         |                    | -               |                          |                   |                   |
|                        |                           |             |                    |                                       |                  |             |             |        |                  |                   |                       |        |                        |               |                         |                    | ลำดับห้อง       | เรียน                    |                   |                   |
|                        |                           |             |                    |                                       |                  |             |             |        |                  |                   |                       |        |                        |               |                         |                    |                 |                          |                   |                   |
|                        |                           |             |                    |                                       |                  |             |             |        | 🗹 บันทึกอิ       | iคโนมัติไปเ       | ไงฐานข้อมูลก          | กลาง   | 4                      | านวนนักเรื    | รัยนตามสภา              | พจริง (ปกติ        | +เปลียนแปลง)    | 28                       | <- (28 ·          | 0)                |
| ตรึงคอลัง              | มน์ 10 🚍                  | ประมวล,ศ    | โตกรอง,ส่งออก      | <u>ข้อมูลอั</u> คโนมั                 | เดิ ┥ ┥          |             | ► Add       | Delete | e <u>F</u> ind S | Sea <u>r</u> ch., | <u>U</u> ndo <u>L</u> | Undo / | All Report             | Save          | e Clos                  | е ส่งออก           | ไปยังฐานข้อมูลก | เลาง น้ำ                 | เข้าจากฐาน        | ข้อมูลกลาง        |

| 👅 รายการบัง  | ันทึกประ | ว่ดีนักเรียน ปีก | การศึกษา 2564 เ      | Jsername : SYS          | TEM Connection : In       | traserver   |            |                 |                |          |                     |                   |                               |                |             |               |              |
|--------------|----------|------------------|----------------------|-------------------------|---------------------------|-------------|------------|-----------------|----------------|----------|---------------------|-------------------|-------------------------------|----------------|-------------|---------------|--------------|
| ตาราง        | ทั่วไป   | /ปพ.1 ที่อยุ     | ครอบครัว/อื่         | ันๆ รูปภ่าย             | ขึ้นป. 1 🗡                | ดั้งแต่ห้อง | 01 📉 ถึงห้ | ร้อง 01         | ลำดับ          | ตาม 2    | ✓ <u>Q</u> k        | <u>C</u> ancel จํ | ่านวนรายการ                   | 28             | ทิตทาม<br>0 | พัก ลา<br>0 0 | เปลี่ยน<br>0 |
|              |          |                  | นำหน้าชื่อ           | ชื่อ                    |                           | นามสกุล     | 1          |                 |                | เล       | เขบัตรประชาชน       | เพศ               | (1=ชาย,2=ห                    | ญิง)           |             | E             | dit          |
| เลขประจํ     | ่าดัว 🖁  | 08934            | เด็กหญิง             | อภิณห์พร                |                           | นันดสุวร    | รณ         |                 |                | 11       | 10080177218         | 1 2               | ์ วัน/เดือน/ปี                | เกิด 25/09     | )/2557      |               |              |
| ชื่อ (E      | Eng)     | MISS AF          | HINPORN              | NANTASU                 | JWAN                      |             | র          | โญชาติ ไท       | E              |          |                     | เชื้อข            | เาดิ ไทย                      |                |             |               |              |
| ศา           | าสนา     | 1 ~ พท           | ธ                    | 30                      | มิเดิม 08 🗸 อนุบ          | กล 3        | วัน        | เที่เ ข้าเรียน  | 17/05          | 5/2564   | ปีการศึกที่เ ข้า    | าเรียน 256        | 34 ภาคเรีย                    | นที่เ ข้าเรียน | . 1 หน่     | วยที่ได้      |              |
| โรงเรียน     | แดิม     | อนบาลช่วน        | เพิ่น                |                         | ·                         |             |            | ă               | หวัด/ประ       | ะเทศ     | กรุงแทพมหานคร       | i                 |                               | โทรฯโรงเรี     | ่ยนเดิม     |               | _            |
|              |          | ชื่อ -           | นามสกล               | F = จำนวนต่             | กัวอักษรที่เป็น ยศ หรือ จ | านันคร—> F  | เลขบัตรประ | ะชาชน           | กลุ่มอาร์      | ชีพ      |                     | ราย               | ละเอียดอาชีพ                  |                |             |               |              |
| ชื่อ         | บบิดา    | นายพรศักด์       | อิ์ นันตสวรรถ        | ł                       | -                         |             | 31007008   | 370192          | ~              |          |                     |                   |                               |                |             |               |              |
| รี<br>ชื่อมา | ารดา     | นางสาวสิต        | านันที่เหลือ         | เจรัสหล้า               |                           |             | 31104007   | 774961          | 10 ~           | ้ แม่บ้า | าน                  |                   |                               |                |             |               | _            |
|              | ครอง     | นางสาวสิต        | านันที่เหลือ         | าจรัสหล้า               |                           |             | 31104007   | 774961          |                |          |                     |                   |                               |                |             |               | _            |
|              |          |                  |                      |                         |                           |             |            |                 |                |          |                     |                   |                               |                |             |               |              |
| ปัจบันนี้อ   | อยู่ชั้น | ป. 1             | ห้อง <mark>01</mark> | แผน                     | ∽ กลุ่ม 2                 | เลขที่ 2    | 28 โครงก   | ทร(1=ทั่วไป,    | 2=EP) ->       |          | แขวนชื่อ (0=ปกติ, 1 | =ติดตาม, 2=พั     | n, 3=ลา,5=เปลี่ย <sup>ุ</sup> | แปลง) ->       | □ເນິ        | าค่าเล่าเรื   | รียนได้      |
| ชื่อรอง/ชื   | ้อเล่น   | หยู่ยู้          |                      | ชื่อย่อ (Er             | ng)                       |             |            | วันที่ออก       | /พัก <u>/</u>  | 1        | เหตุที่อ            | อก/พัก            | ~                             |                |             |               |              |
| ชุดที่       | ปพ.1     |                  |                      | เลขที่ ป                | м.1                       |             |            | น้ำหนัก (       | nn.)           |          | ส่วนสูง (ซม.)       |                   | หมู่เลือด д                   |                |             |               |              |
| โรคประ       | จำตัว    |                  |                      |                         |                           |             |            |                 | แพ้ยา/อ        | กหาร     |                     |                   |                               |                |             |               |              |
|              |          |                  |                      |                         |                           |             |            |                 |                |          |                     |                   |                               |                |             |               |              |
| หมายเห       | ø        |                  |                      |                         |                           |             |            |                 |                |          |                     |                   |                               |                |             |               |              |
|              | <u>-</u> |                  |                      |                         |                           |             |            |                 |                |          |                     |                   |                               | -              |             |               |              |
|              | H        |                  |                      |                         |                           |             |            |                 |                |          |                     |                   |                               | 2 ×            |             |               |              |
|              |          |                  |                      |                         |                           |             |            |                 |                |          |                     |                   |                               | ลาดบหอง        | แรยน        |               |              |
|              |          |                  |                      |                         |                           |             |            | วันทึกอัตโนมัติ | ไปยังจานข้ะ    | อมลกลาง  | จ้า                 | นวนนักเรียนตาม    | มสภาพจริง (ปกติ               | +เปลียนแปลง)   | 28          | < (28 + C     | J)           |
| ตรึงคอลัม    | น์ 10    | 🗧 ประมวล         | เ,ศัตกรอง,ส่งออก     | <u>ข้</u> อมูลอัคโนมัคิ |                           | M Add       | Delete Ein | nd Search       | n <u>U</u> ndo | 0 Unde   | o All Report        | Save 0            | Close ส่งออก                  |                | าลาง นำเ    | ข้าจากฐานข้อ  | อมูลกลาง     |

รูปที่ 5.4.1

## 5.5 คลิกเมนู ที่อยู่ เพื่อเพิ่มข้อมูลที่อยู่ของนักเรียนในช่องว่างด้านล่างนี้ (จะปรากฏดังรูปที่ 5.5.1)

| 🔴 รายการบันทึกประวัตินักเรียน ปีการศึกษา 2564 Usernam                         | e : SYSTEM Connection : Intraserver                                                                       |                                                             |                                                                                                    |
|-------------------------------------------------------------------------------|----------------------------------------------------------------------------------------------------|-------------------------------------------------------------|----------------------------------------------------------------------------------------------------|
| ตาราง ทั่วไป/ปพ.1 ที่อยู่ ครอบครัว/อื่นๆ รู                                   | ปภ่าย 🏾 ขึ้น ป. 📘 🖌 ดั้งแต่ห้อง 🔲 🖌 ถึง                                                                   | งห้อง 01 🖌 ลำดับตาม 2 🖌 💷                                   | Cancel จำนวนรายการ 28 0 0 0 0                                                                                            |
| นำหน้าชื่อ ชื่                                                                | ว นามสกุล                                                                                                 |                                                             | Add                                                                                                    |
| เลขประจำตัว                                                                   |                                                                                                    | ปัจบันนี้อยู่ขึ้น                                           | ป. 1 ห้อง 01 แผน 🌱 กลุ่ม เลขที่                                                                                          |
| <mark>[ภูมิล้ำเนาเดิม]</mark> คัดลอกที่อยู่จากทะเบียนบ้า                      | น บ้านเจขที่ หมู่บ้าน หมู่ที่ ซอย ถนน อาคาร                                                               | ตำบล/แชวง อำเภอ/เชต                                         | จังหวัด และรหัสไปรษณีย์                                                                                                  |
| เลขรหัสประจำบ้าน                                                              |                                                                                                    |                                                             |                                                                                                    |
| จังหวัด                                                                       | นภอ/เขต                                                                                                   | ดำบล/แขวง                                                   | ประมวลปรับรหัสที่อยู่                                                                                                    |
| ประเทศ                                                                        |                                                                                                    |                                                             |                                                                                                    |
| [ ทะเบียนบ้าน ] คัดลอกที่อยู่จากภูมิลำเนาเดิ                                  | ม คัดลอกที่อยู่จากที่อยู่บัจจุบัน                                                                         | Anna hann ta ma han                                         | Kento noveril den Sé                                                                                                    |
| เลขรหัสประจำบ้าน                                                              | บเทรงสมา กิญบาท กิญา อออ งหห อาทาจ                                                                        | 01128/00233 810318/0194                                     | 431 461 W.dv 51 6 51 2 2 2 2 2                                                                                           |
| จังหวัด                                                                       | าเภอ/เขต                                                                                                  | ดำบล/แขวง                                                   | ประมวลปรับรหัสที่อยู่                                                                                                    |
| บ้านเลขที่ หมู่ที่                                                            | ถนน                                                                                                    | ซอย/ตรอก                                                    | รหัสไปรษณีย์                                                                                                    |
| [ ที่อยู่บัจจุบัน ] ดัดลอกที่อยู่จากทะเบียนบ้าน                               |                                                                                                    |                                                             |                                                                                                    |
| เฉขระสงประสำนักบ                                                              | ี่บ้านเลขที่ หมู่บ้าน หมู่ที่ ซอย ถนน อาคาร<br>                                                           | <u>ตำบล/แขวง อำเภอ/เขต</u>                                  | ฉังหวัด และรทัสไปรษณีย์                                                                                                  |
| ลัพวัด                                                                        | ນ ຄວ/ເ ສເລ                                                                                                | ດ້ານຈຸ່ມຫຼວງ                                                | ประมวลปรับรหัสที่อยู่                                                                                                    |
| บ้านเลขที่ หม่ที่                                                             | ถนน                                                                                                    | ชอย/ตรอก                                                    | รหัสไปรษณีย์                                                                                                    |
| ลักษณะของที่พัก Orda Oอาศัยญาติอ                                              | ย่ 0 บ้านตนเอง 0 บ้านพักข้าราชการ                                                                         | โทรฯที่อยู่นักเรียน                                         | มือถือนักเรียน (ส่ง SMS)                                                                                                 |
|                                                                               |                                                                                                    | anni a dana dana mandata an ana                             |                                                                                                    |
| ขอการหนด เนการหมาหายยู่ → ขอ 1. รมูก, ขอย, ถนน> เ<br>ข้อ 3. อำเภอ/เขต> ใร้พิม | ทพมพ พลูก ทรอม. ชอย ทรอช. ถนน ทรอ ถ. แลวตามดวย<br>พื้อำเภอ ทรีอ อ. เชต ทรีอ ช. แล้วตามด้วยชื่ออำเภอทรีอเร | เสขาพูก ขอขอย ขอถามน ตามสาตบ ขอ 2. ตาบร<br>ชต ข้อ 4. จังหวั | //เมรง -> เทพมพ ตาบส ทรอ ต. แรวง ทรอ ชว. แลวตามต่วยชอตาบสทรอแชวง<br>`ด − ให้พิมพ์ จังหวัด ทรีอ จ. แล้วตามด้วยชื่อจังหวัด |
| 🍟 ในกรณีที่มีตัวเลขกำกับ ชื่อ                                                 | หมู่บ้าน ซอย ถนน ตำบล/แขวง อำเภอ/เขต ให้พิมพ์ติดกับด้                                                     | ถัวอักษรโดยไม่ต้องเว้นวรรก เช่น ซ.ปรีดีพนมยงก์41 ถ.         | สูญมวิท71 <sup>∞</sup>                                                                                                   |
|                                                                               |                                                                                                    | ] บันทึกอัตโนมัติไปยังฐานข้อมูลกลาง                         | ร้ำนวนนักเรียนตามสภาพจริง (ปกติ+เปลี่ยนแปลง) <mark>28</mark> <— (28 + 0)                                                 |
| ตรึงคอลัมน์ 10 🗧 ประมวล,ศัตกรอง,ส่งออก ข้อมูลล้                               | ์ทโนมัติ 🖌 🔺 🕨 📕 🛕 Delete 🗄                                                                               | ind Search Undo Undo All Report                             | Save Close ส่งออกไปยังฐานข้อมูลกลาง นำเข้าจากฐานข้อมูลกลาง                                                               |
|                                                                               |                                                                                                    |                                                             |                                                                                                    |

| 🔴 รายการบันทึกประวัตินักเริ             | ่ยน ปีการดี                                                                                                    | ึกษา 2564 Usern                         | ame : SYSTEM Con                       | nection : Intraserver                                                            |                                      |                       |                                                |                                     |                                 |                                |
|-----------------------------------------|----------------------------------------------------------------------------------------------------|-----------------------------------------|----------------------------------------|----------------------------------------------------------------------------------|--------------------------------------|-----------------------|------------------------------------------------|-------------------------------------|---------------------------------|--------------------------------|
| ตาราง ทั่วไป/ปพ.1                       | ที่อยู่                                                                                                    | ครอบครัว/อื่นๆ                          | รูปล่าย ขึ้น บ                         | . 1 📉 ตั้งแต่ห้อง 01 📉 ถึง                                                       | งห้อง 01 📉 ลำดับตาม                  | 1 2 🖌                 | <u>Ok</u> <u>Cancel</u>                        | จำนวนรายกา                          | ร <mark>28</mark> ที่           | าทาม พัก ลา เปลี่ยน<br>0 0 0 0 |
|                                         |                                                                                                    | นำหน้าชื่อ                              | ชื่อ                                   | นามสกุล                                                                          |                                      |                       |                                                |                                     |                                 | Edit                           |
| เลขประจำตัว 08                          | 934                                                                                                    | เด็กหญิง                                | อภิณห์พร                               | นันดสุวรรณ                                                                       |                                      | ปัจบัน                | นื้อยู่ชั้น ป. 1                               | ห้อง 01 แ                           | เผน 🖂 กลุ่ม                     | J2 เลขที่28                    |
| [ภูมิล้ำเนาเดิม] คั                     | ดลอกที่อ                                                                                                    | อยู่จากทะเบียน                          | ป้าน <mark>บ้านเลขที่ หยู่ร้</mark>    | ว้าน หมู่ที่ ซอย ถนน อาคาร                                                       | ต้ำบลง                               | ในขวง สำเภล           | /เสต                                           |                                     | จังหวัด และรหัสไปร              | <del>n ซ</del> ีย์             |
| เลขรหัสประจำบ้าน                        | 10070                                                                                                    | )273227                                 | 29/75 ซ.พ                              | ระราม 6/13 ดรอกวัดสามง่าม                                                        | แขว                                  | งรองเมือง             | เขตปทุมวัน                                     |                                     | จ.กรุงเทพมหา                    | แคร 10330                      |
| จังหวัด 10 กรุงเทพ                      | เมหานคร                                                                                                    |                                         | อำเภอ/เขต 100                          | 17 ปทุมวัน                                                                       | ดำบล/แขวง                            | 100701                | รองเมือง                                       |                                     | - ประมวลปรั                     | บรหัสที่อยู่                   |
| ประเทศ ไทย                              |                                                                                                    |                                         |                                        |                                                                                  |                                      |                       |                                                |                                     |                                 |                                |
| <br>[] ทะเมียมข้าน [] ดัด               | ดอกที่อะ                                                                                                    | ไจากกมีลำเนา                            | .ดิม ดัดลอกที่                         | อย่าากที่อย่างจาบัน                                                              |                                      |                       |                                                |                                     |                                 |                                |
|                                         | , and a start of the start of the start of t |                                         | <u>บ้านเลขที่ หมู่</u> ร               | บ้าน หมู่ที่ ซลย ถนน ลาคาร                                                       | <mark>ต้ำบล</mark> .                 | /แขวง อำเภอ           | <mark>เ/เขต</mark>                             |                                     | จังหวัด และรหัสไปร              | ษณีย์                          |
| เลขรหัสประจำบ้าน                        | 10070                                                                                                    | )273227                                 | 29/75 ซ.ท                              | เระราม 6/13 ดรอกวัดสามง่าม                                                       | แขว                                  | งรองเมือง             | เขดปทุมวัน                                     |                                     | จ.กรุงเทพมหา                    | นคร 10330                      |
| จังหวัด 10 กรุงเทพ                      | เมหานคร                                                                                                    |                                         | อำเภอ/เขต 100                          | )7 ปทุมวัน                                                                       | ดำบล/แขวง                            | 100701                | รองเมือง                                       |                                     | ประมวลปรั                       | บรหัสที่อยู่                   |
| บ้านเลขที่ 29/75                        |                                                                                                    | หมู่ที่                                 | ถนน                                    |                                                                                  | ซอย/ตรอก พ                           | αะราม 6/13 i          | ครอกวัดสามง่าม                                 | รหัสไปรษณีย่                        | 10330                           |                                |
| <br><mark>[ ที่อย่บัจจบัน  </mark> ดัดข | จอกที่อย่                                                                                                    | จากทะเบียนท้า                           | nu                                     |                                                                                  |                                      |                       |                                                |                                     |                                 |                                |
|                                         | abrinbų                                                                                                    | 11110010000                             | บ้านเลขที่ หมู่ร                       | บ้าน หมู่ที่ ชอย ถนน อาคาร                                                       | ตำบล.                                | /แชวง อำเภอ           | /เขต                                           |                                     | <mark>จังหวัด และรหัสไปร</mark> | ษณีย์                          |
| เลขรหัสประจำบ้าน                        | 10070                                                                                                    | )273227                                 | 29/75 ซ.พ                              | เระราม 6/13 ตรอกวัดสามง่าม                                                       | แขว                                  | งรองเ มือง            | เขตปทุมวัน                                     |                                     | จ.กรุงเทพมหา                    | นคร 10330                      |
| จังหวัด 10 กรุงเทพ                      | เมหานคร                                                                                                    |                                         | อำเภอ/เขต 10                           | )7 ปทุมวัน                                                                       | ดำบล/แขวง                            | 100701                | รองเมือง                                       |                                     | ประมวลปรั                       | บรหัสที่อยู่                   |
| บ้านเลขที่ 29/75                        |                                                                                                    | หมู่ที่                                 | ถนน                                    |                                                                                  | ซอย/ตรอก พ                           | πະราม 6/13 เ          | ตรอกวัดสามง่าม                                 | รหัสไปรษณีย่                        | í 10330                         |                                |
| ลักษณะของที่พัก                         | Oเช่า                                                                                                    | 🔾 อาศัยญา                               | ดิอยู่ 💿 บ้านต                         | นเอง Oบ้านพักข้าราชการ                                                           | โทรฯที่อยู่นักเรียน 🛛                | 8905633               | 44                                             | มือถือนักเรีย                       | ณ (ส่ง SMS) 0                   | 390563344                      |
| ข้อกำหนดในการพิมพ์ที่อยู่ -             | > <mark>ข้อ 1. 1</mark>                                                                                                    | กผู่ที่, ซอย, ถนน:                      | ใก้พิมพ์ หยู่ที่ หรือ ม                | . ซอย หรือ ซ. ถนน หรือ ถ. แล้วตามด้วย                                            | เจรทมู่ที่ ชื่อชอย ชื่อถนน ตาม       | <del>ลำดับ</del> ชื่อ | i 2. ตำบล/แขวง -> ใ∙                           | ก็พิมพ์ ดำบล หรือ ต                 | . แขวงหรือชว. แล้               | วตามด้วยชื่อตำบลหรือแขวง       |
|                                         | ีชื่อ 3. เ<br>××ในถะ                                                                                                    | ลำเภอ/เขต > ให้<br>เพ็ที่มีตัวเวลชกำอัน | พิมพ์ อำเภอทรีออ.<br>พิมพ์ อำเภอทรีออ. | เขต หรือ ข. แล้วตามด้วยชื่ออำเภอหรือเร<br>คำบว /แขวง อำเภอ /เขต ใช้พิมพ์ติดกับด้ | ชด<br>วัวอักษรโดยไม่ต้องเว้นวรรดเพื่ | ข้อ<br>นพปรีตัพนน     | ย 4. จังหวัด −ให้พิมพ์<br>แหลด์41 กสะหวิท71. ‴ | <mark>จังหวัดหรือจ. แล้</mark><br>เ | วตามด้วยชื่อจังหวัด             |                                |
|                                         | 1997                                                                                                    |                                         | neudnin pen daa                        | CONTRACTOR OF A DESCRIPTION OF A DESCRIPTION                                     | 1 CHILD COMPLEMENTED                 | 17 D. D 101 11 11 1   | and an and the sure of                         |                                     |                                 |                                |
|                                         |                                                                                                    |                                         |                                        |                                                                                  | ] บันทึกอัตโนมัติไปยังฐานข้อมูลก     | เลาง                  | จ้ำนวนนักเรีย                                  | แตามสภาพจริง (ปกร่                  | ทิ+เปลียนแปลง) 2                | <b>8</b> <- (28 + 0)           |
| ดรึงคอลัมน์ 10 😑 🔒                      | Jระมวล,คั <i>ศ</i>                                                                                                    | ากรอง,ส่งออก <u>ข้</u> อ                | มูลอัตโนมัติ 🖊                         | Add Delete E                                                                     | ind Search. Undo L                   | Jndo All              | Beport Save                                    | Close #1000                         | กไปยังฐานข้อมูลกลาง .           | นำเข้าจากฐานข้อมูลกลาง         |
|                                         |                                                                                                    |                                         |                                        |                                                                                  |                                      |                       | н                                              |                                     |                                 |                                |

รูปที่ 5.5.1

5.6 คลิกเมนู ครอบครัว/อื่นๆ เพื่อเพิ่มรายละเอียดข้อมูลรายได้ เบอร์โทรศัพท์ และเลื่อนไป คลิกตรงกลางมุมด้านขวาที่คำว่า คัดลอกที่อยู่จากที่อยู่ปัจจุบัน คลิก 1 ครั้ง ที่อยู่ก็จะปรากฏ ขึ้นมา เลื่อนลงมาด้านล่างให้ใส่ข้อมูลจำนวนพี่น้องทั้งหมด จำนวนพี่น้องที่กำลังศึกษาอยู่ สถานภาพสมรสของบิดา-มารดา ในช่องว่างด้านล่างนี้ (จะปรากฏดังรูปที่ 5.6.1) ให้ตรวจสอบความถูกต้อง กด SAVE

| ดาราง ทั่วไป/ปน1 ที่สุยู่ คอบครัวเดียๆ อน่าย ขึ้น ป ( ดังแต่ห้อง 0) ถึงห้อง 0) ถึงกับตาม 2 v ( cancel รำนวนชายการ 28 ติดขั้น 0 0 0 0 0 0 0 0 0 0 0 0 0 0 0 0 0 0 0                                                                                                    | 🍎 รายการบันทึกประ                         | ะวัตินักเรีย    | น ปีการ  | สึกษา 2564 ปร            | sername : SYS          | TEM Connection : Int       | raserver                  |              |                            |                |                      |                        |                 |                                                                                                    |
|----------------------------------------------------------------------------------------------------|-------------------------------------------|-----------------|----------|--------------------------|------------------------|----------------------------|---------------------------|--------------|----------------------------|----------------|----------------------|------------------------|-----------------|----------------------------------------------------------------------------------------------------|
| หาการการการการการการการการการการการการการ                                                                                                    | ดาราง ทั่วไป                              | I/alaa 1        | ที่อย่   | คระบครัว/อื่น            | เข ระปถ่าย             | สั้นป 1 🗸 อ้               | ั้งแต่ห้อง ∩              | 1 🔽 ถึงห้อง  | 01 🔽 ลำดับตาม              | 2 - 04 0       | ancel จำนวนรา        | 81015 <u>28</u>        | ดิตตาม          | พัก ลา เปลี่ยน                                                                                                    |
| นาหมายอ ขอ นามสกุล<br>มาหมายอ ขอ นามสกุล<br>ชื่อ - นามสกุล F • รำนวตัวลักษรที่มีนอส หรือ ฐานัตร → F เลขบัตรประชาชน กลุ่มอาชีพ รายละเอียดอาชีพ รายได้ เสลียต่อเลือน(บาท)<br>ชื่อบิดา<br>โทร/มือก็อ<br>โทร/มือก็อ<br>ชื่อ - นามสกุล F • รำนวตัวลักษรที่มีนอส หรือ ฐานตร → F เลขบัตรประชาชน กลุ่มอาชีพ รายละเอียดอาชีพ รายได้ เสลียต่อเลือน(บาท)<br>ชื่อมารคา<br>โทร/มือก็อ<br>ชื่อ - นามสกุล F • รำนวตัวลักษรที่มีนอส หรือ ฐานตร → F เลขบัตรประชาชน กลุ่มอาชีพ รายละเอียดอาชีพ รายได้ เสลียต่อเลือน(บาท)<br>ชื่อมารคา<br>โทร/มือก็อ<br>ชื่อ - นามสกุล F • รำนวตัวลักษรที่มีนอส หรือ ฐานตร → F เลขบัตรประชาชน กลุ่มอาชีพ รายละเอียดอาชีพ รายได้ เสลียต่อเลือน(บาท)<br>ชื่อมารคา<br>โทร/มือก็อ<br>ชื่อ - นามสกุล F • รำนวตัวลังษรที่มีบอส หรือ ฐานตร → F เลขบัตรประชาชน กลุ่มอาชีพ รายละเอียดอาชีพ รายได้ เสลียต่อเลือน(บาท)<br>ชื่อผู้ปกครอง<br>โทร/มือก็อ<br>มือก็อส่ง SMS E-mail<br>คัดลอกก็อยู่จากที่อยู่ปัจจุบันของนักเรียน<br>คัดลอกก็อยู่จากที่อยู่ปัจจุบันของนักเรียน<br>คัดสอกที่อยู่จากที่อยู่ปัจจุบันของนักเรียน<br>คัดสอกที่อยู่จากที่อยู่ปัจจุบันของนักเรียน<br>คามสามารถพิเศษ                                                                                                    | MILLAN ILLAND                             | л <b>р</b> н. 1 | 1100     |                          | 44-                    |                            |                           |              |                            |                | 116363               |                        |                 |                                                                                                    |
| เสียรัฐางกับ<br>ชื่อ - นามสกุล F - รำนวงด้วอกษรที่เป็น พร หรือฐานิตร → F เลขบัตรประชาชน กลุ่มอาชีพ รายสะเอียดอาชีพ รายไล่เสลียด่อเลือน(บาท)<br>ชื่อบิตา<br>โทร/มือถือ<br>ชื่อ - นามสกุล F - รำนวงด้วอกษรที่เป็น พร หรือฐานิตร → F เลขบัตรประชาชน กลุ่มอาชีพ รายสะเอียดอาชีพ รายไล่เสลียด่อเลือน(บาท)<br>ชื่อมารดา<br>โทร/มือถือ<br>ชื่อ - นามสกุล F - รำนวงด้วอกษรที่เป็น พร หรือฐานิตร → F เลขบัตรประชาชน กลุ่มอาชีพ รายสะเอียดอาชีพ รายไล่เสลียด่อเลือน(บาท)<br>ชื่อมารดา<br>โทร/มือถือ<br>มือ - นามสกุล F - รำนวงด้วอกษรที่เป็น พร หรือฐานิตร → F เลขบัตรประชาชน กลุ่มอาชีพ รายสะเอียดอาชีพ รายไล่เสลียด่อเลือน(บาท)<br>ชื่อมารดา<br>โทร/มือถือ<br>มือ - นามสกุล F - รำนวงด้วอกษรที่เป็น พร หรือฐานิตร → F เลขบัตรประชาชน กลุ่มอาชีพ รายสะเอียดอาชีพ รายไล่เสลียด่อเลือน(บาท)<br>ชื่อผู้ปกครอง<br>โทร/มือถือ<br>มือถือส่ง SMS E-mail<br>โทร/มือถือ<br>มือถือส่ง SMS E-mail<br>โทรนในรรง อำนว/รด<br>โทรนในรรง อำนว/รด<br>โทรนิตรองโต้อางผู้ปกครอง<br>รายสะเรียน กลีโลเพตร วิธีการเดินทางมาโรงเรียน v ต่าไช้ร่ายในการเดินทาง บาท<br>ความสามารถพิเศษ                                                                                                    | 10 m km 30 m -                            |                 |          | นาหนาชอ                  | ซอ                     |                            | นามสกุล                   |              |                            | M. M. A. 18    |                      |                        |                 | Add                                                                                                    |
| ชื่อ - นามสกุล F = ร์นบงตัวอักษรที่ปั่นชท หรือ รูกนิพร -> F เลขบัตรประชาชน กลุ่มอาชีพ รายละเอียดอาชีพ รายได้เฉลี่ยต่อเดือน(บาท)<br>ชื่อปิด<br>โทร/มือถือ<br>ชื่อ - นามสกุล F = ร์นบงตัวอักษรที่ปั่นชท หรือ รูกนิพร -> F เลขบัตรประชาชน กลุ่มอาชีพ รายได้เฉลี่ยต่อเดือน(บาท)<br>ชื่อมารดา<br>โทร/มือถือ<br>โทร/มือถือ<br>โทร/มือถือ<br>โทร/มือถือ<br>มือถือส่ง SMS<br>E-mail<br>ผู้ปกครอง<br>โทร/มือถือ<br>มือถือส่ง SMS<br>E-mail<br>คัดลอกที่อยู่จากที่อยู่ปัจรุบันของมักเรียน<br>ตัดยุ่ากิติดต่อได้ของผู้ปกครอง<br>จำนวนที่น้องทั้งกมด (ดน) รำนวนที่น้องที่กำลังศึกษาอยู่ (ดน) สถานภาพสมรสของปิดา-มารดา<br>ระยะทางจากบ้าน-โรงเรียน กิโลเมตร ริชีกรเดินทางมาโรงเรียน <><br>คำแวนตีน้องทั้งหมด (ดน) รายเงินที่น้องที่กำลังศึกษาอยู่ (ดน) สถานภาพสมรสของปิดา-มารดา<br>คำใช้ ร่ายในการเดินทาง บาท<br>ความสามารถพิเศษ                                                                                                    | เลขบระจาตม<br>— <mark>[่าโดา ]</mark> ——— |                 |          |                          |                        |                            |                           |              |                            | บจบนนอยูชน บ.  | 100 U                | แผน                    | <<br>ไปที่ม     | เลบท                                                                                                    |
| ชื่อมีดา<br>โทร/มือถือ<br>ชื่อ - นามสกุล F - รำนวนดังอักษรที่เป็น ตร หรือฐาบันคร → F เลชบัตรประชาชน กลุ่มอาชีพ รายละเอียดอาชีพ รายได้เฉลี่ยต่อเดือน(บาท)<br>ชื่อมารดา<br>โทร/มือถือ<br>E-mail<br>(ปักกรอง)<br>ชื่อ - นามสกุล F - รำนวนดังอักษรที่เป็น ตร หรือฐาบันคร → F เลชบัตรประชาชน กลุ่มอาชีพ รายละเอียดอาชีพ รายได้เฉลี่ยต่อเดือน(บาท)<br>ชื่อผู้ปกครอง<br>โทร/มือถือ<br>มือถือส่ง SMS E-mail<br>อักแระที่ จะผู้บ้าน ทะที่รี ระย อนน ระทร ตั้งแต/เราะ รำเภะ/เรล<br>เกิญยู่ที่ติดต่อได้ ของผู้ปกครอง<br>รำนวนที่น้องที่งานมด (คน) รำนวนพี่น้องที่กำลังศึกษาอยู่ (คน) สถานภาพสมรสของบิดา-มารดา            ร้านวนที่น้องที่งานตร ริธิการเดินทางมาโรงเรียน          สถานภาพสมรสของบิดา-มารดา            ร้านวนที่น้องที่งานตร ริธิการเดินทางมาโรงเรียน          ดำไข้ร่ายในการเดินทาง บาท<br>ความสามารถพิเศษ                                                                                                    |                                           | ชีอ             | - นาม    | เสกุล                    | F = จำนวนทัวส์         | ์กษรที่เป็น ยศ หรือ ฐานัน  | ตร− <mark>&gt;</mark> F เ | ลขบัตรประชา  | ชน กลุ่มอาชีพ              |                | รายละเอียดอาซ์       | ไพ                     | รายได้เฉ        | ลี่ยต่อเดือน(บาท)                                                                                                    |
| โกร/มือถือ          โกร/มือถือ       E-mail         ข้อ - นามสกุล       F = รำนวนตัวอักษรที่เป็น อส หรือ ฐานิเคร > F       เลชบัตรประชาชน       กลุ่มอาชีพ       รายละเอียดอาชีพ       รายได้เฉลียต่อเดือน(บาท)         ชื่อมารดา               โทร/มือถือ       E-mail              ไปราวอาง       ชื่อ - นามสกุล       F = รำนวนตัวอิกษรที่เป็น อส หรือ ฐานิเคร ->       F       เลชบัตรประชาชน       กลุ่มอาชีพ       รายละเอียดอาชีพ       รายได้เฉลียต่อเดือน(บาท)         ชื่อผู้ปกครอง                ไทร/มือถือ       มือถือส่ง SMS       E-mail              ที่หลอกที่อยู่จาก ที่อยู่ปัจ คุณบาทร่อง รัยกอง สัง SMS       E-mail <t< td=""><td>ชื่อบิดา</td><td></td><td></td><td></td><td></td><td></td><td></td><td></td><td>~</td><td></td><td></td><td></td><td></td><td></td></t<>                                                                                                    | ชื่อบิดา                                  |                 |          |                          |                        |                            |                           |              | ~                          |                |                      |                        |                 |                                                                                                    |
| เมื่องาชื่อ - นามสกุล F = รำนวนตัวอักษรที่เป็นอส หรือ รูกยันตร → F เลขบัตรประชาชน กลุ่มอาชีพ รายละเอียดอาชีพ รายได้เฉลี่ยต่อเดือน(บาท)<br>ชื่อมารดา<br>โทร/มือกิอ          โทร/มือกิอ       E-mail         เป็นโกรรอง]       ชื่อ - นามสกุล F = รำนวนตัวอักษรที่เป็นอส หรือ รูกยันตร → F เลขบัตรประชาชน กลุ่มอาชีพ รายละเอียดอาชีพ รายได้เฉลี่ยต่อเดือน(บาท)         ชื่อผู้ปกตรอง]       ชื่อ - นามสกุล F = รำนวนตัวอักษรที่เป็นตร หรือ รูกยันตร → F เลขบัตรประชาชน กลุ่มอาชีพ รายละเอียดอาชีพ รายได้เฉลี่ยต่อเดือน(บาท)         ชื่อผู้ปกตรอง       ชีอ - นามสกุล F = รำนวนตัวอักษรที่เป็นตร หรือ รูกยันตร → F เลขบัตรประชาชน กลุ่มอาชีพ รายละเอียดอาชีพ รายได้เฉลี่ยต่อเดือน(บาท)         ชื่อผู้ปกครอง       ชีอ - นามสกุล f = รำนวนตัวอักษรที่เป็นตร หรือ รูกยันตร → F เลขบัตรประชาชน กลุ่มอาชีพ รายละเอียดอาชีพ รายได้เฉลี่ยต่อเดือน(บาท)         ชื่อผู้ปกครอง       ชื่อก้อล่ง SMS       E-mail         เกรรมือกิอ       มือก็อล่ง SMS       E-mail         ชั่วหน่าสุด หน่า หนู่ร้าน หนู่ที่ ระยุ คนน งการ       สามส/นรรรมรางกนก/นระบุรามานตร/หระบุรามานตร/หราง         ชั่วหนายนี้ กล่อยู่ที่ติดต่อได้ของผู้ปกครอง       รักนานต์น้องที่กำลังศึกษาอยู่ (คน)       สถานกาทพสมรสของปิดา-มารดา         ระยะทางจากกับาน-โรงเรียน       กิโลเมตร วิธีการเดินทางมาโรงเรียน       ต่างสมตรงรอบโตา-มารดา          ความสามารถพิเศษ       รับรายันชั่นของของรอบโตา-มารดา       รับรายันชั่นของรอบโตรงรอบโตรงรอบโตา | ไทร/มือถือ                                |                 |          |                          |                        | E                          | -mail                     |              |                            |                |                      |                        |                 |                                                                                                    |
| ชื่อมารดา<br>โทร/มือถือ<br>โทร/มือถือ<br>มีอ่อ นามสกุล F - รำนวนตัวอิทะที่เป็นตร หรือ รูานิตร → F เลขบัตรประชาชน กลุ่มอาชีพ รายละเอียดอาชีพ รายได้เฉลี่ยต่อเดือน(บาท)<br>ชื่อผู้ปกครอง<br>โทร/มือถือ<br>มือถือส่ง SMS E-mail<br>ที่หละอาที่อยู่สากที่อยู่ปัจจุบันชองนักเรียน<br>ที่หละรถี่ หมู่ย้าน หมู่ถี ระย ถะน งการ<br>ชับนะหรือ และรถี่ไปหล่อย์<br>รับนานที่น้องที่กำลังศึกษาอยู่ (คน) สถานภาพสมรสของบิดา-มารดา<br>จำนวนนี้ห้องที่หาง บาท<br>ความสามารถพิเศษ                                                                                                    | <mark>[ บิดา ]</mark>                     |                 | - นาม    | สกล                      | F = จำนวนตัวล่         | ์กษรที่เป็น ยศ หรือ ชานัน  | ตร− <mark>&gt;</mark> F เ | .ลฑบัตรประชา | ชน กลุ่มอาชีพ              |                | รายละเอียดอาร์       | วัพ                    | รายได้เฉล       | ลี่ยต่อเดือน(บาท)                                                                                                    |
| โทร/มือถือ E-mail                                                                                                    | ชื่อมารดา                                 |                 |          |                          |                        | ~                          |                           |              |                            |                |                      |                        |                 | and the first of the first of t |
| <mark>(บู้ปกตรอง)</mark> ชื่อ - นามสกุล F = รำบวษ์รอักษรที่มินตร หรือ ฐานิตร → F เลขบัตรประชาชน กลุ่มอาชีพ รายละเอียดอาชีพ รายได้เฉลี่ยต่อเดือน(บาท)<br>ชื่อผู้ปกครอง<br>โทร/มือถือ มือถือส่ง SMS E-mail<br>ชับนะจะถ้าหยู่บ้าน หมู่ถี ธอย ถมน งาการ<br>ชับนะหรือ แนะรลิไประยุย์<br>ชับนะหรือ แนะรลิไประยุย์<br>ระยะทางจากบ้าน-โรงเรียน กิโลเมตร วิธีการเดินทางมาโรงเรียน ♥<br>ความสามารถพิเศษ                                                                                                    | โทร/มือถือ                                |                 |          |                          |                        | E                          | -mail                     |              |                            |                |                      |                        |                 |                                                                                                    |
| ชื่อ-นามสกุล F-ร์หบรตัดของที่เงินอส หรือฐานิตร → F เลขบัตรประชาชน กลุ่มอาชีพ รายละเอียดอาชีพ รายไล้เฉลียต่อเดือน(บาท)<br>ชื่อผู้ปกครอง<br>โทร/มือถือ<br>มือถือส่ง SMS E-mail<br>ชับนะรถี่ หมู่บ้าน หมู่ถี ระย ถะน งาการ<br>ชับนะรถี่ หมู่บ้าน หมู่ถี ระย ถะน งาการ<br>ชับนะหรือ เมนะรถี่ไประยุ<br>ชับนะรถี่ หมู่บ้าน หมู่ถี ระย ถะน งาการ<br>ชับนะหรือ เมนะรถี่ไประยุ<br>ชับนะหรือ เมนะรถี่ไประยุ<br>ชับนะหรือ เมนะรถี่ไประยุ<br>ระยะทางจากบ้าน-โรงเรียน กิโลเมตร วิธีการเดินทางมาโรงเรียน ♥<br>ความสามารถพิเศษ                                                                                                    | _ ผู้ปฏุญรอง ไ                            |                 |          |                          |                        |                            |                           |              |                            |                |                      |                        |                 |                                                                                                    |
| ชื่อผูมกครอง<br>โทร/มือถือ<br>มือถือส่ง SMS E-mail                                                                                                    | <u>ц</u> и и .                            |                 | ชื่อ-เ   | กมสกุล                   | <mark>F = จำนวน</mark> | ตัวอักษรที่เป็น ยศ หรือ ฐา | านันคร <b>-&gt;</b>       | เลขบัตรประ   | ชาชน กลุ่มอาชีพ            |                | รายละเอียดอ          | ภาชีพ                  | รายได้เฉล่      | ลียต่อเดือน(บาท)                                                                                                    |
| โทร/มือถือ มือถือส่ง SMS E-mail                                                                                                    | ช่อผูปกครอง                               |                 |          |                          |                        |                            |                           |              |                            |                |                      |                        |                 |                                                                                                    |
| โค้ดลอกที่อยู่จากที่อยู่ปัจจุบันของนักเรียน<br>ชัทแระที หมู่บ้าน หมู่ที ระย ถนน งาการ<br>ที่อยู่ที่ติดต่อได้ของผู้ปกครอง<br>จำนวนที่น้องทั้งหมด (คน) จำนวนที่น้องที่กำลังศึกษาอยู่ (คน) สถานภาพสมรสของบิดา-มารดา ✓<br>ระยะทางจากบ้าน-โรงเรียน กิโลเมตร วิธีการเดินทางมาโรงเรียน ✓ ค่าใช้จ่ายในการเดินทาง บาท<br>ความสามารถพิเศษ                                                                                                    | ไทร/มือถือ                                |                 |          |                          |                        | มือถือ                     | ส่ง SMS                   |              | E-mail                     |                |                      |                        |                 |                                                                                                    |
| <ul> <li>         ชานระที่ พบู่บ้าน พบู่ที่ ระยุ อนน งาคาร         ชานระที่ พบู่บ้าน พบู่ที่ ระยุ อนน งาคาร         ที่อยู่ที่ติดต่อได้ชองผู้ปกครอง                 ำกับหนดที่น้องที่ทำดังศึกษาอยู่ (คน)                  ำนานห์น้องทั่งหมด (คน)                  ำนานหนดหนองทั่งหมด (คน)                  ำนานหนดหนองทั่งกางหลุมรสของบิดา-มารดา                  ระยะทางจากบ้าน-โรงเรียน             กิโลเมตร             วิธีการเดินทางมาโรงเรียน                  ความสามารถพิเศษ</li></ul>                                                                                                    |                                           |                 |          |                          |                        |                            |                           |              |                            |                |                      | ดัดลอกที่อยู่          | จากที่อยู่ปัจจุ | บันของนักเรียน                                                                                                    |
| ที่อยู่ที่ดิดต่อได้ของผู้ปกครอง<br>จำนวนที่น้องทั้งหมด (คน) จำนวนที่น้องที่กำลังศึกษาอยู่ (คน) สถานภาพสมรสของบิดา-มารดา ✓<br>ระยะทางจากบ้าน-โรงเรียน กิโลเมตร วิธีการเดินทางมาโรงเรียน ✓ ค่าใช้ร่ายในการเดินทาง บาท<br>ความสามารถพิเศษ<br>☐ ถิ่มต่อตั้งในซีอไปถึงรางน้อมตอน ร่านวนพัลริขตอนสองหรริง (ปกติชนอีตนนเอง) 20 <- (28 ± 0)                                                                                                    | d ido i 1                                 |                 |          | <mark>บ้านเลขที่ห</mark> | เมู่บ้าน หมู่ที่ ช     | อย ถนน อาคาร               |                           | d            | กบล/แขวง อำเภอ/เขต         |                | <mark>จังหวัด</mark> | และรหัสไปรษณีย์        |                 | _                                                                                                    |
| ร้านวนที่น้องทั้งหมด (คน) รำนวนที่น้องที่กำลังศึกษาอยู่ (คน) สถานภาพสมรสของบิดา-มารดา ✓<br>ระยะทางจากบ้าน-โรงเรียน กิโลเมตร วิธีการเดินทางมาโรงเรียน ✓ ค่าใช้จ่ายในการเดินทาง บาท<br>ความสามารถพิเศษ                                                                                                    | ที่อยู่ที่ดิดต่อไ                         | ดของผู้         | ปกคระ    | 64                       |                        |                            |                           |              |                            |                |                      |                        |                 |                                                                                                    |
| ระยะทางจากบ้าน-โรงเรียน กิโลเมตร วิธีการเดินทางมาโรงเรียน 🔽 ค่าใช้ร่ายในการเดินทาง บาท<br>ความสามารถพิเศษ<br>โปซิษภิณัยไปมีพระหลัดมดกรวง รำนวนมัณธระหลามสารรถไปเขียงมีสามแลง 28 เร-(28 + 0)                                                                                                    | จำนวนพี่น้องทั้                           | ทั้งหมด         | (คน)     |                          | จำน                    | วนพี่น้องที่กำลังศึกษ      | ษาอยู่ (คน)               |              | สถานภาพสมรสของบิ           | ดา-มารดา 🔽     |                      |                        |                 |                                                                                                    |
| ความสามารถพิเศษ<br>⊠ ยันถึงรั≣ไปถึงระหร้อมตลวง ร้านวนมัดรัทษสนสอาหรรง (ปอติหปลีตนนโอง) 28 <−(28 + 0)                                                                                                    | ระยะทางจากข                               | บ้าน-โร         | งเรียน   |                          | กิโลเมตร               | วิธีการเดินทางม            | มาโรงเรียน                | ~            |                            | ค่าใ           | ข้จ่ายในการเดินท     | าง                     | บาท             |                                                                                                    |
| ∭รับเกิดอัตโบบัติไปดีงตาบร้อยอกกาง จำนวบนักเรียบตามสภาพจริง (dr®+งเลียนแปลง) 28 <−(28 + 10)                                                                                                    | ความสาย                                   | มารถพิ          | เศษ      |                          |                        |                            |                           |              |                            |                |                      |                        |                 |                                                                                                    |
| ่⊘ไม้เปลือยั้งบัติไปมีงสายที่อนอกลาง จำนวนนักเรียบตามสภาพจริง (ปกติ+เปลี่ยนแปลง) <mark>28</mark> <−(28 + 0)                                                                                                    |                                           |                 |          |                          |                        |                            |                           |              |                            |                |                      |                        |                 |                                                                                                    |
|                                                                                                    |                                           |                 |          |                          |                        |                            |                           | 🗸 มันที่     | กอัดโรงมัติไปยังงานข้อมอกอ | าง จำนว        | บบักเรียบตามสภาพจริ  | າ (າໄດຫຼື+ເງໄລ້ສາງແນໄລ | v) 28           | <- (28 + II)                                                                                                    |
| ตรีมจอรัมน์ 10 🚊 ประมวล สัตรอง ส่งออก ขัดเมตัตวันวิลิ 🖌 🖌 🕨 🖌 Add Delete Find Search Undo All Bennd Save Close ส่งออก ขัดเมตัตวันวิลิ                                                                                                    | ตรึงคอลัมน์ 10                            |                 | ระมวล ด้ | ัดกรอง ส่งออก            | ข้อมูลอัตโบบัติ        |                            | Add I                     | Delete Find  | Search Unde U              | ndo All Benort | Save Close           | ส่งคอกไปยังชานข้อ      | มลกลาง บ้า      | ข้าจากรานข้อมอกอาง                                                                                                    |

| 🔴 รายการบันทึกประวัติ                        | นักเรียน ปีกา | รศึกษา 2564 Use              | rname : SYST                 | M Connection : Intraserver       |                                  |                       |                           |                         |                        |                                  |
|----------------------------------------------|---------------|------------------------------|------------------------------|----------------------------------|----------------------------------|-----------------------|---------------------------|-------------------------|------------------------|----------------------------------|
| ดาราง ทั่วไป/ป                               | พ.1 ที่อยู่   | ครอบครัว/อื่นะ               | รูปภ่าย                      | ชั้นป. 1 🚩 ดั้งแต่ห้อง           | 01 🖌 ถึงห้อง 01                  | 🖌 ลำดับตาม            | 2 🛩 <u>O</u> k <u>C</u> e | ncel จำนวนรายก          | าาร <mark>28</mark>    | พิตตาม พัก ลา เปลี่ยน<br>0 0 0 0 |
|                                              |               | นำหน้าชื่อ                   | ชื่อ                         | นามส                             | กุล                              |                       |                           |                         |                        | Edit                             |
| เลขประจำดัว 0                                | 8934          | เด็กหญิง                     | อภิณห์พร                     | นันตร                            | วรรณ                             |                       | ปัจบันนี้อยู่ชั้น ป. 1    | ห้อง 01                 | แผน 🔽 ก                | ลุ่ม2 เลขที่28                   |
| [บดา]                                        | ชื่อ - นา:    | มสกุล F                      | - จำนวนตัวอัก                | ษรที่เป็น ยศ หรือ ฐานันคร —> F   | เลขบัตรประชาชน                   | กลุ่มอาชีพ            |                           | รายละเอียดอาชีพ         | 51                     | เยได้เฉลี่ยต่อเดือน(บาท)         |
| ชื่อบิดา นา                                  | ยพรศักดิ์ เ   | <b>นัตสุวรรณ</b>             |                              |                                  | 3100700870192                    | ~                     |                           |                         |                        | 60,000                           |
| โทร/มือถือ 08                                | 1890308       | 9                            |                              | E-mail                           |                                  |                       |                           |                         |                        |                                  |
| <mark>[ บิดา ]</mark>                        | #i            |                              | ·                            |                                  | X In                             | อว่าเวาซึม            |                           | รายาะเ วียาวารีพ        |                        |                                  |
| #010500                                      | ขอ-นา:        | มสกุล เ                      | - = จานวนตวอก<br>            | ษรทเบน ยค หรอ ฐานนคร>  ⊢         | เลขบตรบระชาชน                    | แต่ทอ เกม             |                           | ว เอตรเออพอ เมพ         |                        | .ยเดเฉลยตอเดอน(บาท)              |
| มยมาวตา <del>หา</del><br>โพรเสียสือ 00       | งสาวฐตาน<br>  | นก เหลองจระ<br>              | าหลา                         |                                  | 3110400774961                    | 10 ~ "**              | 11116                     |                         |                        | 20,000                           |
| เป็นการการการการการการการการการการการการการก | 9066334       | 4                            |                              | E-mail                           |                                  |                       |                           |                         |                        |                                  |
| [ ผู้ปกครอง ]                                | ชื่อ - 1      | นามสกุล                      | <mark>F = จำนวนทั</mark>     | งอักษรที่เป็น ยศ หรือ ฐานันคร −> | F เลขบัตรประชาช                  | น กลุ่มอาชีพ          |                           | รายละเอียดอาร์          | ชีพ รา                 | เยได้เฉลี่ยต่อเดือน(บาท)         |
| ชื่อผู้ปกครอง 🔒                              | กงสาวฐิตา     | นันท์ เหลืองจ                | รัสหล้า                      |                                  | 31104007749                      | 61                    |                           |                         |                        | 20,000                           |
| โทร/มือถือ (                                 | 8905633       | 344                          |                              | มือถือส่ง SMS                    | 0890563344                       | E-mail                |                           |                         |                        |                                  |
|                                              |               |                              |                              |                                  |                                  |                       |                           |                         | คัดลอกที่อยู่จากที     | 1้อยู่ปัจจุบันของนักเรียน        |
|                                              |               | <mark>บ้านเลขที่ห</mark> มู่ | <mark>บ้าน หมู่ที่</mark> ซล | ย ถนน อาคาร                      | <mark>ตำบล/</mark>               | เขวง สำเภอ/เขต        |                           | จังหวัด แล              | ะรหัสไปรษณีย์          |                                  |
| ที่อยู่ที่ติดด่อได้ร                         | ของผู้ปกคร    | อง 29/75 ซ.เ                 | พระราม 6/1                   | 3 ตรอกวัดสามง่าม                 | แขวง                             | รองเมือง เขตปา        | ทุมวัน                    | จ.กรุงเท                | าพมหานคร 1033          | 0                                |
| จำนานพี่น้องทั้ง                             | หมด (ดน)      | 2                            | จำนา                         | แพี่น้องที่กำลังศึกษาอยู่ (ด     | ນໄ2 ສຄາ                          | แกาพสมรสของข์         | ]ดา-มารดา 01 √อ           | ย่ด้ายกัน               |                        |                                  |
| ระยะทางจากบ้า                                | น-โรงเรียง    | 1 0.00                       | กิโลเมตร                     | วิธีการเดิมทางมาโรมรีย           |                                  |                       | പ്രത്തിൽ                  | ส่วยในการเดินทาง        | 0.00 100               |                                  |
| 00011011101                                  | ອດໜີເສນ       | 0.00                         | 11001004713                  |                                  |                                  |                       | TITLE                     |                         | 0.00 1111              |                                  |
| MI 1 19161 191                               | DETME PIE     |                              |                              |                                  |                                  |                       |                           |                         |                        |                                  |
|                                              |               |                              |                              |                                  |                                  |                       |                           |                         |                        |                                  |
| - M M 5 - 10 - 1                             |               |                              |                              |                                  | 🗹 บันทึกอัตโ                     | เม็ติไปยังฐานข้อมูลกล | ลาง จำนวง                 | เน็กเรียนตามสภาพจริง (: | ปกติ+เปลียนแปลง)       | <b>28</b> <- (28 + 0)            |
| ตรงคอลมน 10                                  | ประมวล,เ      | กัดกรอง,ส่งออก               | ข้อมูลอัทโนมัทิ              |                                  | d <u>D</u> elete <u>Find</u> Sea | arch. Undo U          | Indo All Report S         | ave Close a             | เออก ไปยังฐานข้อมูลกลา | ง นำเข้าจากฐานข้อมูลกลาง .       |

รูปที่ 5.6.1

5.7 Print ใบประวัติของนักเรียน คลิกให้ขึ้นแถบสีน้ำเงินตรงชื่อนักเรียนที่ต้องการ Print แล้ว
 คลิก Report ด้านล่าง ติ๊ก (นช่อง ใบประวัติข้อมูลนักเรียน คลิก Print กด OK
 (จะปรากฏดังรูปที่ 5.7.1 และรูปที่ 5.7.2)

| ราง    | ทั่วไป/ | ปพ.1 | ที่อยู่ | កាទខារ | เครัว/อื่นๆ | รูปภ่าย    | ชีนป. 丨 🚩   | ดิงแต่ห้อง 01 🔛 ถึง | งห้อง        | 01 🔛 ลำดับตาม      | 2 <b>~</b> <u>O</u> k | 2   | ancel จ้านว | งนรายการ | 28        | 0     | 0 0       |      |
|--------|---------|------|---------|--------|-------------|------------|-------------|---------------------|--------------|--------------------|-----------------------|-----|-------------|----------|-----------|-------|-----------|------|
| ชั้นป. | ท้อง    | แผน  | กลุ่ม   | เลขที่ | เลขประทัว*  | นำหน้าชื่อ | ชื่อ        | นามสกุล             | แขวน<br>ชื่อ | หมายเลขบัตรประชาชน | วันที่เข้าเรียน       | เพศ | เกิดวันที่  | สัญชาทิ  | เชื้อชาติ | ศาสนา | หมู่เลือด | ชื่อ |
| 1      | 01      |      | 1       | 10     | 08916       | เด็กชาย    | สุทธิภัทร์  | รัตนสัมพันธ์        |              | 1100704508131      | 17/05/2564            | 1   | 13/08/2557  | ไทย      | ไทย       | 1     | 0         | น    |
| 1      | 01      |      | 1       | 11     | 08917       | เต็กชาย    | ภาสวินท์    | ศิริพิชญ์ทระกูล     |              | 1102500138051      | 17/05/2564            | 1   | 23/05/2558  | ไทย      | ไทย       | 1     | в         | น    |
| 1      | 01      |      | 1       | 12     | 08918       | เด็กชาย    | จตุรภัทร    | ภู่ทับทิม           |              | 1103705094545      | 17/05/2564            | 1   | 07/06/2558  | ไทย      | ไทย       | 1     | в         | 1    |
| 1      | 01      |      | 1       | 13     | 08919       | เด็กชาย    | สุธินันท์   | สุขวรรณ             |              | 1459700099347      | 17/05/2564            | 1   | 17/06/2558  | ไทย      | ไทย       | 1     | 0         | ٦    |
| 1      | 01      |      | 1       | 14     | 08920       | เด็กชาย    | ธนกฤท       | สุวรรณชัยรบ         |              | 1103705054047      | 17/05/2564            | 1   | 05/01/2558  | ไทย      | ไทย       | 1     | в         | 1    |
| 1      | 01      |      | 1       | 15     | 08921       | เด็กชาย    | ชมน์ปภพ     | เตชะอาภรณ์กุล       |              | 1102200408088      | 17/05/2564            | 1   | 09/01/2558  | ไทย      | ไทย       | 1     | A         | 1    |
| 1      | 01      |      | 1       | 16     | 08922       | เด็กชาย    | เมทาวิณ     | โมกขะเวส            |              | 1100801778554      | 17/05/2564            | 1   | 29/08/2558  | ไทย      | ไทย       | 1     |           | •    |
| 1      | 01      |      | 1       | 17     | 08923       | เต็กชาย    | ณกานท์      | พงศ์เกรียงไกร       |              | 1102004637428      | 17/05/2564            | 1   | 11/02/2558  | ไทย      | ไทย       | 1     | 0         | ŀ    |
| 1      | 01      |      | 1       | 18     | 08924       | เด็กชาย    | อฑิเทพ      | อุ่มสุข             |              | 1104100097279      | 17/05/2564            | 1   | 29/08/2557  | ไทย      | ไทย       | 1     | 0         |      |
| 1      | 01      |      | 2       | 19     | 08925       | เต็กหญิง   | ชนัญญา      | ปิ่นทองพันธุ์       |              | 1103705053172      | 17/05/2564            | 2   | 02/01/2558  | ไทย      | ไทย       | 1     |           |      |
| 1      | 01      |      | 2       | 20     | 08926       | เด็กหญิง   | พุทธิชา     | วงศ์ไชย             |              | 1100801780192      | 17/05/2564            | 2   | 10/01/2558  | ไทย      | ไทย       | 1     | в         |      |
| 1      | 01      |      | 2       | 21     | 08927       | เต็กหญิง   | ภวิกา       | อิสรานุเทพ          |              | 1102170213446      | 17/05/2564            | 2   | 02/04/2558  | ไทย      | ไทย       | 1     | в         |      |
| 1      | 01      |      | 2       | 22     | 08928       | เต็กหญิง   | มุกคนิษฐ์ชา | พัศระ               |              | 1102004585177      | 17/05/2564            | 2   | 25/07/2557  | ไทย      | ไทย       | 1     | в         |      |
| 1      | 01      |      | 2       | 23     | 08929       | เด็กหญิง   | ภัทรส์ชยาณ์ | คงมา                |              | 1103705064387      | 17/05/2564            | 2   | 20/01/2558  | ไทย      | ไทย       | 1     | в         |      |
| 1      | 01      |      | 2       | 24     | 08930       | เต็กหญิง   | ชุติมา      | แก่นธรรม            |              | 1102004598678      | 17/05/2564            | 2   | 19/09/2557  | ไทย      | ไทย       | 1     |           |      |
| 1      | 01      |      | 2       | 25     | 08931       | เต็กหญิง   | พิมพ์ชนก    | นิธิสุนทรวิทย์      |              | 1103705088669      | 17/05/2564            | 2   | 16/05/2558  | ไทย      | ไทย       | 1     |           |      |
| 1      | 01      |      | 2       | 26     | 08932       | เด็กหญิง   | ณฐพร        | สุขถาวร             |              | 1101402524614      | 17/05/2564            | 2   | 08/06/2558  | ไทย      | ไทย       | 1     |           |      |
| 1      | 01      |      | 2       | 27     | 08933       | เต็กหญิง   | พิมญาตา     | ฝ่างชัยภูมิ         |              | 1100801782993      | 17/05/2564            | 2   | 09/05/2558  | ไทย      | ไทย       | 1     | в         | ŀ    |
| 1      | 01      |      | 2       | 28     | 08934       | เต็กหญิง   | อภิณฑ์พร    | นันทสุวรรณ          |              | 1100801772181      | 17/05/2564            | 2   | 25/09/2557  | ไทย      | ไทย       | 1     | A         |      |
|        |         |      |         |        |             |            |             |                     |              |                    |                       |     |             |          |           |       |           |      |
|        |         |      |         |        |             |            |             |                     |              |                    |                       |     |             |          |           |       |           |      |

| ราง      | ทั่วไป/ห | lw.1 | ที่อยู่ | A 391  | เครัว/อื่นๆ | รูปภ่าย     | ขึ้นป. 1 🞽 ดั           | ังแต่ห้อง 01 🞽 ถึ         | งห้อง        | 01 📉 ลำดับตาม :      | 2 🗙 <u>O</u> k    | <u>C</u> | ancel จำนว | วนรายการ | 28        |       | 0 0       |        |
|----------|----------|------|---------|--------|-------------|-------------|-------------------------|---------------------------|--------------|----------------------|-------------------|----------|------------|----------|-----------|-------|-----------|--------|
| บ ชั้นป. | ท้อง     | แตน  | กลุ่ม   | เลขที่ | เลขประทัว*  | นำหน้าชื่อ  | ชื่อ                    | นามสกุล                   | แขวน<br>ชื่อ | หมายเลขบัครประชาชน   | วันที่เข้าเรียน   | เหล      | เกิดวันที่ | สัญชาติ  | เชื้อชาติ | ศาสนา | หมู่เลือด | ชื่อบิ |
| 1        | 01       |      | 1       | 10     | 08916       | เค็กชาย     | สุทธิภัทร์              | รัตนสัมพันธ์              |              | 1100704508131        | 17/05/2564        | 1        | 13/08/2557 | ไทย      | ไทย       | 1     | 0         | นาย    |
| 1        | 01       |      | 1       | 11     | 08917       | เด็กชาย     | ภาสวินท์                | ศิริพิชญ์ตระกูล           |              | 1102500138051        | 17/05/2564        | 1        | 23/05/2558 | ไทย      | ไทย       | 1     | В         | นาย    |
| 1        | 01       |      | 1       | 12     | 08918       | เต็กชาย     | จตุรภัทร                | ภู่ทับทิม                 |              | 1103705094545        | 17/05/2564        | 1        | 07/06/2558 | ไทย      | ไทย       | 1     | В         | นาย    |
| 1        | 01       |      | 1       | 13     | 🔴 acd_p     | ormstunam   | e0102 : รายงานใบรายชื่อ | เล่าดับตามเลขประจำตัวและใ | ບປາະວິທີ     | Username : SYSTEM Co | onnection : Intra | aserver  |            |          | ×         | 1     | 0         | นา     |
| 1        | 01       |      | 1       | 14     |             |             |                         |                           |              |                      |                   |          |            |          |           | 1     | В         | นา     |
| 1        | 01       |      | 1       | 15     | ปีการ       | รศึกษา      | 2564                    |                           | $\sim$       |                      |                   |          |            |          |           | 1     | A         | นา     |
| 1        | 01       |      | 1       | 16     | ดั้งแ       | ด่เลขประจำ  | ทดัว 08934              | เด็กหญิงอภิณห์พ           | ร นันด       | สวรรณ                |                   |          |            |          |           | 1     |           | น      |
| 1        | 01       |      | 1       | 17     | ถึงเส       | าขประจำดั   | 08934                   | เด็กหญิงอภิณห์พ           | ร นันด       | สวรรณ                |                   |          |            |          |           | 1     | 0         | น      |
| 1        | 01       |      | 1       | 18     |             |             | 🗌 ลำดับตาม              | มชื่อตัวอักษร             |              |                      |                   |          |            |          |           | 1     | 0         | u      |
| 1        | 01       |      | 2       | 19     | ÷           |             |                         |                           |              |                      |                   |          |            |          |           | 1     |           | น      |
| 1        | 01       |      | 2       | 20     | สานว        | นบรราดด     | อหมาเมารออกร            | 1847 114 60               | •            |                      |                   |          |            |          |           | 1     | В         | น      |
| 1        | 01       |      | 2       | 21     | 9           | <i></i>     | a a                     |                           | в            |                      |                   |          |            |          |           | 1     | В         | u      |
| 1        | 01       |      | 2       | 22     |             | ปรายชอนเ    | าเรยนเรยงดามเล:         | บระจาดว Legal แน          | เวดง         |                      |                   |          |            |          |           | 1     | В         | u      |
| 1        | 01       |      | 2       | 23     | <b>!</b> :  | บประวัดิช้อ | วมูลนักเรียน A4         | แนวดั้ง                   |              |                      |                   |          |            |          |           | 1     | В         | u      |
| 1        | 01       |      | 2       | 24     | 1•          | แทะเบียนเ   | ไระวัตินักเรียนขาดิ     | กมิ A3 แนวนอน             |              |                      |                   |          |            |          |           | 1     |           | u      |
| 1        | 01       |      | 2       | 25     |             |             |                         |                           |              |                      |                   |          |            |          |           | 1     |           | u      |
| 1        | 01       |      | 2       | 26     |             |             |                         |                           |              |                      |                   |          |            |          |           | 1     |           | u      |
| 1        | 01       |      | 2       | 27     |             | roviow      | 0 Drint 0               | Emort                     |              | Ok Cancol            |                   |          |            |          |           | 1     | В         | น      |
| 1        | 01       |      | 2       | 28     | l o P       | review      | V FIIIIL V              | Export                    | 1            |                      |                   |          |            |          |           | 1     | A         | ิน     |
|          |          |      |         |        | -           |             |                         |                           |              |                      |                   |          |            |          |           |       |           |        |
|          |          |      |         |        |             |             |                         |                           |              |                      |                   |          |            |          |           |       |           |        |
|          |          |      |         |        |             |             |                         |                           |              |                      |                   |          |            |          |           |       |           |        |

รูปที่ 5.7.1 (ติ๊กในช่อง 🖊 ใบประวัติข้อมูลนักเรียน คลิก Print กด OK)

| โรงเรียนสาธิตมหาวิทยาภัยร                                                                                                    | าขภัฏสวนสุนันทา                                                                                    |
|----------------------------------------------------------------------------------------------------|----------------------------------------------------------------------------------------------------|
| ประวัติประจำตัวน                                                                                                    | ักเรียน                                                                                            |
| <ol> <li>นักเรียบชื่อ <u>เล็กหญิงอภิณฑ์หร นันสอุณรณ</u> เลขประจำ<br/>หมูโลทิล <u>ค</u>ู่ที่ด<sub>ื</sub>ณิพี่ <u>ระlos/ses7</u> สัญชาติ <u>ไทย</u><br/>จำนวนที่น้อง <u>2</u> คน (ระมดัวนักเรียน)<br/>ที่อยู่นักเรียนที่สามารถสิดส่อได้</li> </ol> | ตัว <u>อออง.</u> เลขประจำตัวประชาชน <u>งาออองงรรรเอง</u><br>ซื้อขาติ <u>ไทย</u> ศาสนา <u>งุท</u> ธ |
| เลขที่ <u>2017ธ ข.พระราม 6/13 ตรอกวัดสามง่าม แขวงรองเมือง เขต</u>                                                                                                    | ปทุมทัน                                                                                            |
| <u>จ.กรุงตามหานคร 10550 หมา</u><br>โทรศัพท์มีอธีอ <u>050055344</u><br>จบจากโรงเรือน <u>อนุบาลขวนขึ้น</u>                                                                                                    | มลารไทรศาหา <u>coposess44</u><br>—<br>จังหวัด <u>กรุงเทพมหานคร</u>                                 |
| 2 นี้ตา มารดา และ ผู้ปกครอง                                                                                                    |                                                                                                    |
| <ol> <li>2.1 บิตาซีอ <u>บายพรศักดิ์ นันสธุรรรณ</u></li> </ol>                                                                                                    | ธารีพ                                                                                              |
| 2.2 มารดาบี่อ <u>นางสาวรู้ดานันท์ เหลืองจะรัสหล้า</u>                                                                                                    | อาชีพ <u>แม่บ้าน</u>                                                                               |
| 23 ผู้ปกครองขี้อ <u>นางสาวรีสานันท์ เหลืองจรัสหล้า</u>                                                                                                    | อาชีพ                                                                                              |
| ที่อยู่ผู้ปกครองที่สามารถติดต่อได้                                                                                                    |                                                                                                    |
| เลขที่ <u>2017ร ข.พระราม 6/13 ตรอกวัดตามง่าม แขวงรองเมือง</u>                                                                                                    | พรปทุมวัน                                                                                          |
| <u>R.153000000000000000000000000000000000000</u>                                                                                                    | หมายเลขโทรศัพท์ <u>0890583344</u>                                                                  |
| ไทรศัพท์มิอถิล _0800563344                                                                                                    | -                                                                                                  |
|                                                                                                    |                                                                                                    |
| พิษณ์นี้วิรันที่ 21/02/2565 เรลา 15:15:12 Connection : Intraever Usemame                                                                                                    | : SVSTBA                                                                                           |

รูปที่ 5.7.2

## 6. แบบฟอร์มที่ใช้ในการบันทึกทะเบียนประวัตินักเรียน

| R                                                                                                    | แบบ ทบ 0<br>ใบมอบตัวนักเรียน<br>โรงเรียนสาธิตมหาวิทยาลัยราชภัฏสวนสุนันทา                                                                                                    |
|----------------------------------------------------------------------------------------------------|----------------------------------------------------------------------------------------------------|
| <ul> <li>ระดบชนบระถมศก</li> <li>เลขประจำตัวนักเรียน</li> <li>เลขประจำตัวประชาชน</li> </ul>                                                                                                    | 19101 0 52000011156114704 071587191 201<br>08934<br>1 1 - 1 0 0 8 - 0 1 7 7 2 - 1 8 - 1                                                                                                    |
| ข้าพเจ้า (นาย/<br>เกี่ยวข้องเป็น O บิดา<br>สาธิตมหาวิทยาลัยราชภ์                                                                                                    | /นาง/( <u>ม.ส.) ซีตานั้นทา๊ เหลืองลง้สหล้า</u><br>1 Ø มารดา Öี ผู้ปกครองของนักเรียน ขอทำใบมอบตัวนักเรียนให้ไว้ต่อผู้อำนวยการโรงเรีย<br>กัฏสวนสุนันทา ดังนี้                                                                                                    |
| <ol> <li>ข้อมูลส่วนตัวของนั้</li> </ol>                                                                                                    | มักเรียน                                                                                                    |
| ชื่อ (ด.ช. / (ค.ญ.))                                                                                                    | <u>ย้าณที่พร</u><br>เมื่อเล่น แห่น้ำ สัญหาสินาน ประกอบ และว                                                                                                    |
| เกิดวันที่ 25 เดือน                                                                                                    | น ก้นชายน พ.ศ. 1957 ปัจจุบันอายุ 6 ปี เดือ                                                                                                    |
| โรงพยาบาลเกิด หั่วเ                                                                                                    | เฉียว ต่ำออก ขวง คล วมหานาค อำเภอ/เขต ป้อมปุธาบ ศัตราพ                                                                                                    |
| จังหวัด ก๚ม                                                                                                    | โทรศัพท์ สำเร็จการศึกษาชั้น อนุบาล 3                                                                                                    |
| จากโรงเรียน <u>อนุบา</u> ล                                                                                                    | <u>ลชวรรัฐ</u> เงหวัด <u>กรุงเทพ</u> เมื่อ พ.ศ.                                                                                                    |
| ได้คะแนนเฉลี่ย                                                                                                    | ด ซึ่บัญชีธาชารกรุงเทพ (ถ้ามี) 🛄 🛄 – 🛄 🔲 🛄 🗌 🗌 – 🗌                                                                                                    |
| ของากเช (ชองากเชเง) เ                                                                                                    | ้อนักเรียนเ 0 นิ่งสาขาสาขา                                                                                                    |
|                                                                                                    |                                                                                                    |
| <ol> <li>ข้อมูลที่อย่</li> </ol>                                                                                                    |                                                                                                    |
| <ol> <li>ข้อมูลที่อยู่</li> <li><u>ที่อย่ตามทะเบียนบ้าน</u> เส</li> </ol>                                                                                                    | .ลขประจำบ้าน 29/75 ชื่อ บ้าน/หม่บ้าน เลขที่ หม่ที่                                                                                                    |
| <ol> <li>ข้อมูลที่อยู่</li> <li><u>ที่อยู่ตามทะเบียนบ้าน</u> เล<br/>ชอย<u>N</u>สะสาม6 13</li> </ol>                                                                                                    | ลขประจำบ้าน 29/75 ชื่อ บ้าน/หมู่บ้าน เลขที่ หมู่ที่<br>ถนน อธพงณีตัลใหญ่ ตำบล/แขวง ชอง เมื่อง อำเภอ / เขต ปาวมว้น                                                                                                    |
| <ol> <li>ข้อมูลที่อยู่</li> <li>ข้อมูลที่อยู่</li> <li>ที่อยู่ตามทะเบียนบ้าน เส<br/>ชอย<u>1งสะสาม6 13</u><br/>จังหวัด กุญ. พ.</li> </ol>                                                                                                    | ลขประจำบ้าน 29/75 ชื่อ บ้าน/หมู่บ้าน เลขที่ หมู่ที่<br>ถนน <u>อุธุพงซ์ฮเ้อใหล่</u> ตำบล/แขวง <u>สองเมือง</u> อำเภอ / เขต <u>ปฑุมว้น</u><br>รหัสไปรษณีย์ <u>10330</u> โทรศัพท์                                                                                                    |
| <ol> <li>ข้อมูลที่อยู่</li> <li>2. ข้อมูลที่อยู่</li> <li>ที่อยู่ตามทะเบียนบ้าน เส<br/>ชอย<u>พิสะสาม6 13</u></li> <li>จังหวัด <u>กๆ ม.</u></li> <li>ที่อยู่ปัจจุบัน เลขประจำ</li> </ol>                                                                                                    | ลขประจำบ้าน 29/75 ชื่อ บ้าน/หมู่บ้าน เลขที่ หมู่ที่<br>ถนน <u>อุธุพงณีต้ลใหล่</u> ตำบล/แขวง <u>สองเลือง</u> อำเภอ / เขต <u>ปฑุมวัน</u><br>รหัสไปรษณีย <u>์ 10330</u> โทรศัพท์<br>าบ้าน <u>29/75</u> ชื่อ บ้าน/หมู่บ้านบ้านเลขที่หมู่ที่                                                                                                    |
| <ol> <li>ข้อมูลที่อยู่</li> <li>ข้อมูลที่อยู่</li> <li>ที่อยู่ตามทะเบียนบ้าน เส<br/>ชอย<u>1งสะสาม6 13</u><br/>จังหวัด <u>การม</u><br/>ที่อยู่ปัจจุบัน เลขประจำ<br/>ชอย<u>พสะสาม 6 13</u></li> </ol>                                                                                                    | ลขประจำบ้าน 29/75 ซื่อ บ้าน/หมู่บ้าน เลขที่ หมู่ที่<br>ถนน <u>อุธุพงจษีต้ลใหล่</u> ตำบล/แขวง <u>ชองเลี้อง</u> อำเภอ / เขต <u>า/ทุมว้น</u><br>รหัสไปรษณีย <u>์ 10330</u> โทรศัพท์<br>าบ้าน <u>29/75</u> ซื่อ บ้าน/หมู่บ้าน บ้านเลขที่ หมู่ที่<br>ถนน <u>อุธุพงจษ์ต้ลใหล่</u> ตำบล/แขวง <u>ชองเลี้อง</u> อำเภอ / เขต <u>ปฑุมว้น</u>                                                                                                    |
| <ol> <li>ข้อมูลที่อยู่</li> <li>2. ข้อมูลที่อยู่</li> <li>ที่อยู่ตามทะเบียนบ้าน เส<br/>ชอย<u>พิสะสาม6 13</u></li> <li>จังหวัด <u>กุคาม</u></li> <li>พี่อย<u>พสะสาม 6 13</u></li> <li>จังหวัด <u>กุคาม</u></li> </ol>                                                                                                    | .ลขประจำบ้าน 29/75 ชื่อ บ้าน/หมู่บ้าน เลขที่ หมู่ที่<br>ถนน <u>อุธุพงเษีต้ลใหาล่</u> ตำบล/แขวง <u>สองเลียง</u> อำเภอ / เขต <u>ปฑุมวัน</u><br>รหัสไปรษณีย์ <u>10330</u> โทรศัพท์<br>าบ้าน <u>29/75</u> ชื่อ บ้าน/หมู่บ้าน บ้านเลขที่ หมู่ที่<br>ถนน <u>อุธุพงเษ์ต้ลใหล่</u> ตำบล/แขวง <u>สองเลียง</u> อำเภอ / เขต <u>ปฑุมว้น</u><br>รหัสไปรษณีย์ <u>10330</u> โทรศัพท์ <u>089-0563344</u>                                                                                                    |
| <ol> <li>2. ข้อมูลที่อยู่<br/>ที่อยู่ตามทะเบียนบ้าน เส<br/>ซอย<u>พิสะสาม6 13</u><br/>จังหวัด <u>กุศาม</u><br/>พี่อยู่ปัจจุบัน เลขประจำ<br/>ซอย<u>พสะสาม 6 13</u><br/>จังหวัด <u>กุศาม</u>.</li> <li>3. ข้อมลบิดา</li> </ol>                                                                                                    | .ลขประจำบ้าน 29/75 ชื่อ บ้าน/หมู่บ้าน เลขที่ หมู่ที่<br>ถนน <u>อุธุพงเษีต้ถใหาล่</u> ตำบล/แขวง <u>สองเลียง</u> อำเภอ / เขต <u>ปฑุมวัน</u><br>รหัสไปรษณีย <u>์ 10330</u> โทรศัพท์<br>าบ้าน <u>29/75</u> ชื่อ บ้าน/หมู่บ้าน บ้านเลขที่ หมู่ที่<br>ถนน <u>อุธุพงเษีต้ถใหล่</u> ตำบล/แขวง <u>สองเลียง</u> อำเภอ / เขต <u>ปฑุมวัน</u><br>รหัสไปรษณีย <u>์ 10330</u> โทรศัพท์ <u>089-0563344</u>                                                                                                    |
| 2. ข้อมูลที่อยู่         ที่อยู่ตามทะเบียนบ้าน แลง         ชอย <u>พระงาม6 13</u> จังหวัด <u>ภาพ ม.</u> ที่อยู่ปัจจุบัน เลงประจำ         ชอย <u>พระงาม 6 13</u> จังหวัด <u>ภาพ ม.</u> 3. ข้อมูลบิดา         ชื่อ - สกุล บิดา นาร                                                                                                    | เลขประจำบ้าน 29175 ซื่อ บ้าน/หมู่บ้าน เลขที่ หมู่ที่<br>_ถนน <u>อุธุพงษ์ต้ลใหล่</u> ตำบล/แขวง <u>ชองเมือง</u> อำเภอ / เขต <u>ปกุมวัน</u><br>รหัสไปรษณีย์ <u>10330</u> โทรศัพท์<br>าบ้าน <u>29175</u> ซื่อ บ้าน/หมู่บ้าน บ้านเลขที่ หมู่ที่<br>_ถนน <u>อุธุพงษ์ต้ลใหล่</u> ตำบล/แขวง <u>ชองเมือง</u> อำเภอ / เขต <u>ปกุมวัน</u><br>รหัสไปรษณีย <u>์ 10330</u> โทรศัพท์ <u>089-0563344</u><br>ย พธศักลิ์ นนันตสัวธรณ อายุ 46 ปี                                                                                                    |
| <ol> <li>2. ข้อมูลที่อยู่<br/>ที่อยู่ตามทะเบียนบ้าน เส<br/>ชอย<u>ให้สะสาม6 13</u><br/>จังหวัด <u>กุศาษ</u><br/>ที่อยู่ปัจจุบัน เลขประจำ<br/>ชอย<u>ให้สะสาม 6 13</u><br/>จังหวัด <u>กุศาษ</u></li> <li>3. ข้อมูลบิดา<br/>ชื่อ – สกุล บิดา <u>นาร</u><br/>อาชีพ <u>ามมเครี/จิงชา</u></li> </ol>                                                                                                    | เลขประจำบ้าน 29/75 ชื่อ บ้าน/หมู่บ้าน เลขที่ หมู่ที่<br>ถนน <u>อุธุพงเษีต้ลใหาล่</u> ตำบล/แขวง <u>สองเลียง</u> อำเภอ / เขต <u>ปฑุมวัน</u><br>รหัสไปรษณีย์ <u>10330</u> โทรศัพท์<br>กบ้าน <u>29/75</u> ชื่อ บ้าน/หมู่บ้าน บ้านเลขที่ หมู่ที่<br>ถนน <u>อุธุพงเบ้ต้ลใหล่</u> ตำบล/แขวง <u>สองเลียง</u> อำเภอ / เขต <u>ปฑุมวัน</u><br>รหัสไปรษณีย์ <u>10330</u> โทรศัพท์ <u>089-0563344</u><br><u>รหัสไปรษณีย์ 10330</u> โทรศัพท์ <u>089-0563344</u>                                                                                                    |
| <ol> <li>2. ข้อมูลที่อยู่<br/><u>ที่อยู่ตามทะเบียนบ้าน</u> เส<br/>ชอย<u>ให้ร่ะสาม6   13</u><br/>จังหวัด <u>กุศาษ.</u><br/>ที่อยู่ปัจจุบัน เลขประจำ<br/>ชอย<u>พระสาม 6   13</u><br/>จังหวัด <u>กุศาษ.</u></li> <li>3. ข้อมูลบิดา<br/>ชื่อ – สกุล บิดา <u>นาร</u><br/>อาชีพ <u>ใเมเครี</u> วิรษุ<br/>สถานที่ทำงาน <u>0.คลย</u></li> </ol>                                                                                 | เลขประจำบ้าน 29175 ซื่อ บ้าน/หมู่บ้าน เลขที่ หมู่ที่<br>ถนน <u>อุธุพงขษีต้ลใหาล่</u> ตำบล/แขวง <u>ชองเมือง</u> อำเภอ / เขต <u>ปาวุมวัน</u><br>รหัสไปรษณีย์ <u>10330</u> โทรศัพท์<br>าบ้าน <u>29175</u> ซื่อ บ้าน/หมู่บ้าน บ้านเลขที่ หมู่ที่<br>ถนน <u>อุธุพงขษ์ต้ลใหล่</u> ตำบล/แขวง <u>ฮองเมือง</u> อำเภอ / เขต <u>ปาวุมวัน</u><br>รหัสไปรษณีย์ <u>10330</u> โทรศัพท์ <u>089-0563344</u><br><u>รหัสไปรษณีย์ 10330</u> โทรศัพท์ <u>089-0563344</u>                                                                                                    |
| <ol> <li>2. ข้อมูลที่อยู่<br/>ที่อยู่ตามทะเบียนบ้าน แ<br/>ชอย <u>พิสะสาม6 13</u><br/>จังหวัด <u>การม</u><br/><u>ที่อยู่ปัจจุบัน</u> เลขประจำ<br/>ชอย <u>พสะสาม 6 13</u><br/>จังหวัด <u>การม</u></li> <li>3. ข้อมูลบิดา<br/>ชื่อ - สกุล บิดา <u>นาร</u><br/>อาชีพ <u>ารมเครี</u>จรษา<br/>สถานที่ทำงาน <u>0.คลย</u><br/>ที่อยู่ที่สามารถติดต่อได้สะ</li> </ol>                                                            | เลขประจำบ้าน 29/75 ชื่อ บ้าน/หมู่บ้าน เลขที่ หมู่ที่<br>ถนน อุธุพงจษีฮเ้ลโหล่ ตำบล/แขวง ชองเลียง อำเภอ / เขต 1 กุมวัน<br>รหัสไปรษณีย์ 10330 โทรศัพท์<br>กบ้าน 29/75 ชื่อ บ้าน/หมู่บ้าน บ้านเลขที่ หมู่ที่<br>ถนน อุธุพงจษ์ฮเ้ลโหม่ ตำบล/แขวง ชองเลียง อำเภอ / เขต 1 กุมวัน<br>รหัสไปรษณีย์ 10330 โทรศัพท์ 089-0563344<br>รหัสไปรษณีย์ 10330 โทรศัพท์ 089-0563344<br>รหัสไปรษณีย์ 10330 โทรศัพท์ 089-0563344                                                                                                    |
| <ol> <li>2. ข้อมูลที่อยู่<br/><u>ที่อยู่ตามทะเบียนบ้าน</u> เส<br/>ชอย <u>พิฮะฮาม6   13</u><br/>จังหวัด <u>กุคาม</u>.</li> <li><u>ที่อยู่ปัจจุบัน</u> เลขประจำ<br/>ชอย <u>พิฮะฮาม 6   13</u></li> <li>จังหวัด <u>กุคาม</u>.</li> <li>3. ข้อมูลบิดา<br/>ชื่อ - สกุล บิดา <u>นาร</u><br/>อาชีพ <u>าามโครี/จรมค</u><br/>สถานที่ทำงาน <u>0 คลต</u><br/>ที่อยู่ที่สามารถติดต่อได้สะ<br/>ตำบล/แขวง <u>ชิดาเสีด</u>ร</li> </ol> | เลขประจำบ้าน 29/75 ชื่อ บ้าน/หมู่บ้าน เลขที่ หมู่ที่<br>ถนน อุธุพงร์มีธ์ เอิหม่ ตำบล/แขวง ชองเมียง อำเภอ / เขต 1 กุมว้น<br>รหัสไปรษณีย์ 10330 โทรศัพท์<br>าบ้าน 29/75 ชื่อ บ้าน/หมู่บ้าน บ้านเลขที่ หมู่ที่<br>ถนน อุธุพรร์ เอิโหม่ ตำบล/แขวง ชองเมียง อำเภอ / เขต 1 กุมว้น<br>รหัสไปรษณีย์ 10330 โทรศัพท์ 089-0563344<br>รหัสไปรษณีย์ 10330 โทรศัพท์ 089-0563344<br>รหัสไปรษณีย์ 10330 โทรศัพท์ 089-0563344<br>เป็ พธศักดิ์ ใน้นะต.สิวรรณ อายุ 46 ปี<br>นต้ มือรอง รายได้ต่อเดือน 60,000<br>อานอาง จ.เปกุมภานี ตำแหน่ง เล่าของธุรกิจ<br>เรลาก บ้านเลขที่ 29/75 หมู่ที่ ชอย พระราม 6/13<br>อำเภอ / เขต 1 กุมวาน จังหวัด 1 กุม. |

| ขอบอบารดว                                                                                                    |                                                                                                    |                                                                                                    |                                                                                             |
|----------------------------------------------------------------------------------------------------|----------------------------------------------------------------------------------------------------|----------------------------------------------------------------------------------------------------|---------------------------------------------------------------------------------------------|
| in _ สกลายารดา ในส สิตาวนั้วเท้ เหลื                                                                                                    | ลืดๆสุรัสษุลา อาย                                                                                                    | 41 ปี                                                                                                    | 1621                                                                                        |
| าซีพ แข่งถ้าน                                                                                                    | รายได้ต่อเดือน 2000                                                                                                    | 0                                                                                                    |                                                                                             |
| สถาบที่ทำงาน                                                                                                    | า เองกักองก่อน <u></u><br>ตำแหบ่ง                                                                                                    | *                                                                                                    |                                                                                             |
| าอยู่ที่สามารถติดต่อได้สะดวก เอขที่ <i>1</i> 9/75                                                                                                    | หม่ที่ ซอย พ.ระราม                                                                                                    | 6/13                                                                                                    |                                                                                             |
| กาบล/แขวง <u>ชื่องเมื่อง</u> อำเภอ / เขต                                                                                                    | <u>ปพุฆ ว่น</u> จังหวัด กะ                                                                                                    | N91.                                                                                                    | 2 9 1                                                                                       |
| หัสไปรษณีย์ <u> 10330</u> โทรศัพท <u>์ 089-0</u>                                                                                                    | 563344 E-mail Addres                                                                                                    | s                                                                                                    |                                                                                             |
| เถานภาพ O มีชีวิตอยู่ O ถึง                                                                                                    | มแก่กรรม O หย่า                                                                                                    | O แยกกันอยู่                                                                                               | 🖉 อยู่ด้วยกัน                                                                               |
| <ol> <li>ข้อมูลผู้ปกครอง (กรณีไม่ได้อยู่ร่วมกับบิดา</li> </ol>                                                                                                    | – มารดา)                                                                                                    |                                                                                                    | [                                                                                           |
| อ – สกุล ผู้ปกครอง <b>หเม ฮัมน่นง</b> ์ ๆ                                                                                                    | <b>ม้หตล้างจน</b> อาย                                                                                                    | ปปี                                                                                                    | most 1 Jacob                                                                                |
| ายวข้องเป็น <b>ป</b> อาซีพ <u>_ ขามเครื่องมนส</u>                                                                                                    | <b>มือสอง</b> รายได้ต่อเดือน                                                                                                    |                                                                                                    | พทรูบผูบกทรยง<br>พมาด 1.5 นิ้ว                                                              |
| เลานที่ทำงาน ปทุลวัน กทุน.                                                                                                    | ตำแหน่ง เจ้าของบุป                                                                                                    | กา                                                                                                    | 010 111 1.5 164                                                                             |
| lอยู่ที่สามารถติดต่อได้สะดวก เลขที่ 29175                                                                                                    | หมู่ที่ รอย ซะ งามร                                                                                                    | []]                                                                                                    |                                                                                             |
| าบล/แขวง <u> </u>                                                                                                    | ปทุมวัน อาหวัด ภ                                                                                                    | ทีม.                                                                                                    | L]                                                                                          |
| ทัสไปรษณีย์ 10330 โทรศัพท์ 081-92                                                                                                    | 1960E E-Dail Adress                                                                                                    | 5                                                                                                    |                                                                                             |
|                                                                                                    | L Huit Guites                                                                                                    |                                                                                                    |                                                                                             |
|                                                                                                    |                                                                                                    |                                                                                                    |                                                                                             |
| . ข้อมูลสุขภาพ                                                                                                    | $\sqrt{9}$                                                                                                    |                                                                                                    |                                                                                             |
| . ข้อมูลสุขภาพ<br>เกเรียน ชื่อ - นามสกุล <b>ปุญ</b> คลิณห์ เกาะนับ                                                                                                    | มตส์ อณ อาย 6 ปี                                                                                                    | เป็นบุตรคนที่ 2                                                                                            | ของบิดา – มารดา                                                                             |
| . ข้อมูลสุขภาพ<br>เ้กเรียน ชื่อ – นามสกุล <u>ติญ ดูลิณห์า อุ</u> นับ<br>ากจำนวนพี่น้องทั้งหมด (นับ์ตัวนักเปียง ๑ ย)                                                                                                    | <u>งต ส</u> ี <u>จ ณ</u> อาย <u>6</u> ปี<br>2 คน นักเรียนมีน้ำหนัก                                                                                                    | เป็นบุตรคนที <u>่ 2</u><br>กก. ส่วนส                                                                       | _ของบิดา – มารดา<br>ง ชม.                                                                   |
| <ol> <li>ข้อมูลสุขภาพ<br/>ักเรียน ชื่อ – นามสกุล <u>ติญ () จิณห์ 1 อ ให้น</u><br/>ากจำนวนพี่น้องทั้งหมด (นับดัวนักเบยา ๑) ย)<br/>มู่เลือด <u>A</u>ความพิการ</li> </ol>                                                                                                    | <u>รต ส</u> (จาน อายุ 6 ปี<br>2 คน นักเรียนมีน้ำหนัก                                                                                                    | เป็นบุตรคนที <u>่ 2</u> กก. ส่วนสู<br>สายตา Ø บ                                                            | _ของบิดา - มารดา<br>งชม.<br>Iกติ O สั้น O ยาว                                               |
| . ข้อมูลสุขภาพ<br>เกเรียน ชื่อ – นามสกุล <u>ติญ อิลิณห์า อ_นุ้น</u><br>ากจำนวนพี่น้องทั้งหมด (นับ์ตัวนักเ ยน อ ย)<br>เมู่เลือด <u>A</u> ความพิการ<br>โรคประจำตัว                                                                                                    | <u>งต ฮู ฮ ณ</u> อาย <u>6</u> ปี<br>2_คน นักเรียนมีน้ำหนัก<br>สถานพยาบา                                                                                                    | เป็นบุตรคนที่ <u>2</u> กก. ส่วนสู<br>สายตา Ø บ<br>าล <b>-</b>                                              | _ของบิดา - มารดา<br>งชม.<br>กติ O สั้น O ยาว                                                |
| <ol> <li>ข้อมูลสุขภาพ</li></ol>                                                                                                    | <u>มต สั</u> ช ณ อายุ 6 ปี<br>2คน นักเรียนมีน้ำหนัก<br>สถานพยาบา<br>มีอาการแพ้คือ                                                                                                    | เป็นบุตรคนที่ <u>2</u><br>กก. ส่วนสู<br>สายตา Ø ป<br>าล                                                    | _ของบิดา – มารดา<br>งชม.<br>Iกติ O สั้น O ยาว                                               |
| <ol> <li>ข้อมูลสุขภาพ<br/>iกเรียน ชื่อ – นามสกุล <u> </u></li></ol>                                                                                                    | <u>มต ส</u> จ <u>ณ</u> อายุ 6 ปี<br>2_คน นักเรียนมีน้ำหนัก<br>สถานพยาบา<br>มีอาการแพ้คือ<br>มีอาการแพ้คือ                                                                                                    | เป็นบุตรคนที่ <u>2</u> กก. ส่วนสู<br>สายตา Ø ป<br>าล                                                       | _ของบิดา – มารดา<br>งชม.<br>Iกติ O สั้น O ยาว                                               |
| <ol> <li>ข้อมูลสุขภาพ<br/>iกเรียน ชื่อ – นามสกุล <u>ติญ อิ่งิณห์า อ นับ</u> </li> <li>เวกจำนวนพี่น้องทั้งหมด (นับตัวนักเบยา อาย)         </li> <li>เมู่เลือด <u>A</u> ความพิการ         </li> <li>โรคประจำตัว         </li> <li>พ้ยา</li> <li>พ้อาหาร</li> <li>นกรณีเร่งด่วน โรงเรียนสามารถติดต่อ ชื่อ – นา     </li> </ol> | <u>มต ส</u> 3 ณ อายุ 6 ปี<br>2 คน นักเรียนมีน้ำหนัก<br>สถานพยาบา<br>มีอาการแพ้คือ<br>มีอาการแพ้คือ<br>มอาการแพ้คือ                                                                                                    | เป็นบุตรคนที่ <u>2</u> กก. ส่วนสู<br>กก. ส่วนสู<br>สายตา Ø บ<br>าล<br><br>๑งจ <i>เัธ</i> หล้า เกี่ยว       | _ของบิดา - มารดา<br>งชม.<br>Iกติ O สั้น O ยาว<br>ข้องเป็น <b>ผ</b> า <i>ชด</i> า            |
| 5. ข้อมูลสุขภาพ                                                                                                    | <u>มต ส</u> ซ ณ อายุ 6 ปี<br>2 คน นักเรียนมีน้ำหนัก<br>สถานพยาบา<br>มีอาการแพ้คือ<br>มีอาการแพ้คือ<br>มอาการแพ้คือ<br>มอาการแพ้คือ                                                                                                    | เป็นบุตรคนที่ <u>2</u> กก. ส่วนสู<br>สายตา Ø บ<br>าล<br>                                                   | _ของบิดา – มารดา<br>งชม.<br>Iกติ O สั้น O ยาว<br>ข้องเป็น_ <u>#1<i>ชด</i>1</u>              |
| 5. ข้อมูลสุขภาพ                                                                                                    | <u>นต ส</u> 3 ณ อายุ 6 ปี<br>2 คน นักเรียนมีน้ำหนัก<br>สถานพยาบา<br>มีอาการแพ้คือ<br>มีอาการแพ้คือ<br>มอาการแพ้คือ<br>ามสกุล <b>46. ชุ</b> ตเหน <sub>ิ</sub> ที่ เหลี่ส                                                                     | เป็นบุตรคนที่ <u>2</u> กก. ส่วนสู<br>สายตา Ø บ<br>าล<br><br>๑งจงรัสหล้า เกี่ยว                             | _ของบิดา - มารดา<br>งชม.<br>กติ () สั้น () ยาว<br>ข้องเป็น <u>หา<i>ัง</i>ด</u> า            |
| 5. ข้อมูลสุขภาพ<br>ักเรียน ชื่อ – นามสกุล <u>ต.ญ อลิณห์ 1 ธ ห้ห</u><br>เกกจำนวนพี่น้องทั้งหมด (นับตัวนักเ ยา ๑ ย)<br>มู่เลือด <u>A</u> ความพิการ<br>โรคประจำตัว<br>                                                                                                    | <u>มต ส</u> ซ ณ อายุ 6 ปี<br>2 คน นักเรียนมีน้ำหนัก<br>สถานพยาบา<br>มีอาการแพ้คือ<br>มีอาการแพ้คือ<br>มอาการแพ้คือ<br>มอาการแพ้คือ<br>มอาการแพ้คือ                                                                                          | เป็นบุตรคนที่ <u>2</u> กก. ส่วนสู<br>กก. ส่วนสู<br>สายตา Ø ป<br>าล<br>-<br><br>องจ <i>เ ัธห ล</i> ้าเกี่ยว | _ของบิดา – มารดา<br>งชม.<br>Iกติ O สั้น O ยาว<br>ข้องเป็น_ <u>\$13ด</u> 1                   |
| <ol> <li>ข้อมูลสุขภาพ<br/>ักเรียน ชื่อ – นามสกุล <u>ต ญ ดูมิณห์ 1 ด น้ำ</u></li></ol>                                                                                                    | <u>นต ส</u> 3 ณ อายุ 6 ปี<br>2 คน นักเรียนมีน้ำหนัก<br>สถานพยาบา<br>มีอาการแพ้คือ<br>มีอาการแพ้คือ<br>มอาการแพ้คือ<br>ามสกุล <b>46. ชิตเนนท์ เหลี</b> ่                                                                                     | เป็นบุตรคนที่ <u>2</u> กก. ส่วนสู<br>สายตา Ø บ<br>าล<br><br>อาจงัสหล้า เกี่ยว                              | _ของบิดา – มารดา<br>งชม.<br>Iกติ () สั้น () ยาว<br>ข้องเป็น <u> #เชด</u> า                  |
| <ol> <li>ข้อมูลสุขภาพ<br/>ักเรียน ชื่อ – นามสกุล <u> </u></li></ol>                                                                                                    | <u>มต ส</u> 3 ณ อายุ 6 ปี<br>2 คน นักเรียนมีน้ำหนัก<br>สถานพยาบา<br>มีอาการแพ้คือ<br>มีอาการแพ้คือ<br>ามสกุล <b>น.ฮ. ชิตเนนท</b> ์ เห <i>ล</i> ี่ส                                                                                          | เป็นบุตรคนที่ <u>2</u> กก. ส่วนสู<br>กก. ส่วนสู<br>สายตา Ø ป<br>าล<br><br>องจ <i>เ ส</i> ห อำเกี่ยว        | _ของบิดา – มารดา<br>งชม.<br>Iกติ () สั้น () ยาว<br>ข้องเป็น <u>หางดา</u><br>อถกตำหนิ        |
| <ol> <li>ข้อมูลสุขภาพ<br/>ักเรียน ชื่อ – นามสกุล <u>ต.อ. ๑ ฏิณห์ 1 ๓ พ้น</u></li></ol>                                                                                                    | <u>มต ส</u> 3 ณ อายุ 6 ปี<br>2 คน นักเรียนมีน้ำหนัก<br>สถานพยาบา<br>มีอาการแพ้คือ<br>มีอาการแพ้คือ<br><br>มอาการแพ้คือ<br>มอาการแพ้คือ<br>มอาการแพ้คือ<br>มีอาการแพ้คือ<br>มีอาการแพ้คือ<br>มีอาการแพ้คือ<br>มีอาการแพ้คือ<br>มีอาการแพ้คือ | เป็นบุตรคนที่ <u>2</u> กก. ส่วนสู<br>สายตา Ø บ<br>าล<br><br>อาจ <i>เ ัฐห ล</i> ำเกี่ยว                     | ของบิดา – มารดา<br>งซม.<br>Iกติ () สั้น () ยาว<br>ข้องเป็น <u>หา<i>ธด</i>า</u><br>อถูกตำหนิ |

ข้าพเจ้าขอรับรองว่าข้อความข้างต้นพร้อมหลักฐานที่นำมาแสดงในการมอบตัวทั้งหมดถูกต้องและรับรองว่า ข้าพเจ้าจะเป็นผู้ตักเตือนให้ (.g.)/ ด.ช. <u>ชิลิณห์ พช</u>ิน<u>้น ต.สุวุรรณ</u> หม่นเล่าเรียนและ ประพฤติตนให้เรียบร้อยตามคำสั่งสอน ข้อบังคับ และระเบียบวินัยของโรงเรียนทุกประการ ทั้งจะเป็นผู้อุปการะค่าเล่าเรียน เครื่องแต่งกาย และค่าใช้จ่ายเกี่ยวกับการเรียนให้พอใช้สอยถูกต้องตามระเบียบและข้อบังคับของโรงเรียนนี้ ข้าพเจ้าขอมอบ(ค.ญ.)/ ค.ช. <u>Odank ม แหลวามน</u>ให้เข้าเป็นนักเรียนของโรงเรียนสาธิต มหาวิทยาลัยราชภัฏสวนสุนันทา ตั้งแต่วันนี้เป็นต้นไป

ในการนี้ ข้าพเจ้าขอสมัครเป็นสมาชิกสมาคมผู้ปกครองและครูสาธิตมหาวิทยาลัยราชภัฏสวนสุนันทาประเภท สมาชิกสามัญและขอรับรองว่าข้อความที่ระบุข้างต้นเป็นความจริง เมื่อข้าพเจ้าเป็นสมาชิกของสมาคมฯ ข้าพเจ้าจะ ปฏิบัติตามข้อบังคับของสมาคมฯ พร้อมกันนี้ ข้าพเจ้าได้ชำระเงินค่าลงทะเบียนและค่าบำรุงสมาคมฯ เรียบร้อยแล้ว

ทั้งนี้ หากนักเรียนมอบตัวและขอสละสิทธิ์ไม่เข้าศึกษาต่อในโรงเรียนสาธิตมหาวิทย อาราชภัฏสวนสุนันทา ข้าพเจ้ายินยอมที่จะไม่เรียกคืนค่าใช้จ่ายที่ชำระไว้แล้วไม่ว่ากรณีใดๆ ตามระ มียบการ สี ค่าใช้จ่าย บการศึกษาของ มหาวิทยาลัยราชภัฏสวนสุนันทา

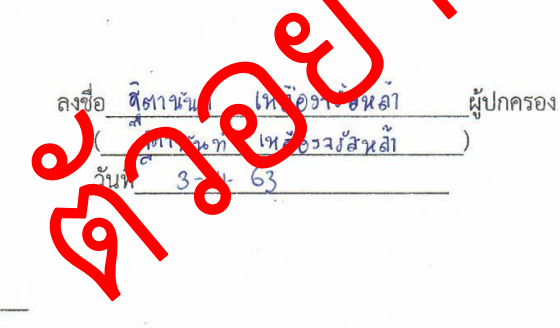

ได้สมาชิกเลขที่

| ้ ลงชื่อ | นายทะเบียนสมาคมฯ |
|----------|------------------|
| (        | )                |
| วันที่   |                  |

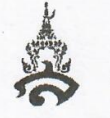

Demonstration School of Suansunandha Rajhabhat University Student Record คำชี้แจง : กรุณากรอกข้อมูลเป็นภาษาอังกฤษ

| Student Name (ชื่อ - สกุลนักเรียน)                                                                                                    |  |
|----------------------------------------------------------------------------------------------------|--|
| Name MR. / A P H I N P O R N                                                                                                    |  |
| MISS                                                                                                    |  |
|                                                                                                    |  |
| Surname                                                                                                    |  |
| Date of Birth (วัน / เดือน / ปี เกิด) 2509                                                                                                    |  |
| DAY MONTH YEAR                                                                                                    |  |
| Sex (เพศ) O Male Ø Female Nationality (สัญชาติ) T H A I                                                                                                    |  |
| Religion (ศาสนา) 🖉 Buddhism O Christianity 📿 🌱                                                                                                    |  |
| Islamism O etc.                                                                                                    |  |
| Place of Birth (จังหวัดที่เกิด ตามสูติบัตร DNGOK                                                                                                    |  |
| Present address (ที่อยู่ปัจจุบัน) 2715 Mo Road <u>U'RUPHONG</u>                                                                                                    |  |
| District RONG MUEANG Price PATHUM Province/State BANGKOK                                                                                                    |  |
| ตำบล/แขวง<br>Post code 10330 Country THAI                                                                                                    |  |
| รหัสไปรษณีย์<br>Father Name (ชื่อ – นามสกุล บิดา)                                                                                                    |  |
| Name MR. PORNSAK                                                                                                    |  |
| Surname NANTASUWAN                                                                                                    |  |
| Mother Name (ชื่อ – นามสกุล มารดา)                                                                                                    |  |
| Name MRS./MISS T H I T A N A N                                                                                                    |  |
| Surname LUENGJARASLHA                                                                                                    |  |
|                                                                                                    |  |
| (uardian Name (20 11790 11100503)                                                                                                    |  |
| Guardian Name (ชื่อ – นาสกุล ผู้ปกครอง)                                                                                                    |  |
| Guardian Name (ชื่อ – นาสกุล ผู้ปกครอง)<br>Name MRS./MISS/MR.                                                                                                    |  |
| Guardian Name (ชื่อ – นาสกุล ผู้ปกครอง)<br>Name MRS./MISS/MR                                                                                                    |  |
| Guardian Name (ชื่อ - นาสกุล ผู้ปกครอง)<br>Name MRS./MISS/MR                                                                                                    |  |
| Guardian Name (ชื่อ - นาสกุล ผู้ปกครอง)<br>Name MRS./MISS/MR.<br>Surname Surname Name of Former School (ชื่อโรงเรียนที่จบ อนุบาล , หรือโรงเรียนสุดท้ายที่เรียนมา) JOY KINDERGARTEN<br>Former Grade (ระดับชั้นที่จบการศึกษา) <u>K.3</u> |  |

แบบ ทบ 03-ป

#### สัญญาการเข้าเป็นนักเรียนโรงเรียนสาธิตมหาวิทยาลัยราชภัฏสวนสุนันทา

เขียนที่29/75 แบงองรองเมือง แลปกมวัน กกม. วัยที่ 3- II- 63

| ข้าพเ          | จ้า (ค.ญ.)/ ค.ซ   | อภิณฑ์   | 9N 8 9         | 646182888         | b                 |       | _อายุ 6    | ปี |
|----------------|-------------------|----------|----------------|-------------------|-------------------|-------|------------|----|
| อยู่บ้านเลขที่ | <u>29175</u> หมู่ | ที่      | ชอย <u>พ</u> ร | : JA 6 113        | ถนน (             | 01 29 | ษีอาัตใหม่ |    |
| ตำบล/แขวง_     | 20312103          |          | _อำเภอ/เขต     | n <u>al 91 91</u> | มัน จัง           | หวัด  | n 91 & .   |    |
| รหัสไปรษณีย์   | 10330             | โทรศัพท์ | 089-0563       | 344               | โทรศัพท์ (มือถือ) | 081-  | 8903089    |    |

ขอทำสัญญาต่อผู้อำนวยการโรงเรียนสาธิตมหาวิทยาลัยราชภัฏสวนสุนันทา ดังข้อความต่อไปนี้

ข้อ 1 นักเรียนต้องมีหนังสือ – สมุด และอุปกรณ์การเรียนครบตามที่โรงเรียนกำหนด

ข้อ 2 นักเรียนต้องปฏิบัติตามระเบียบข้อบังคับของโรงเรียนทุกประการ

ข้อ 3 นักเรียนต้องแต่งเครื่องแบบตามระเบียบของโรงเรียนที่กำหวาววัน ะตามที่โรงเรียนกำหนดในโอกาสพิเศษ

- ข้อ 4 นักเรียนต้องไม่นำของมีค่าติดตัวมาโรงเรียน และเครื่องมือสื่อเกรต้องไม้เท่าที่จำเป็น ถ้าเกิดการสูญหาย ทางโรงเรียนจะไม่รับผิดชอบใดๆ ทั้งสิ้น
- ข้อ 5 นักเรียนต้องพูดคำที่สุภาพและกี่งารบาทอันดงามขามมุมบุร รมไทย
- ข้อ 6 นักเรียนต้องมีความเอื้อเพื่อเผื่อแผ่แกะมีความเมตฑาไรานีต่อกัน ข้อ 7 นักเรียนต้องช่วยกันรักษาทรัพย์สาเน้าอาจา งเรียนมีให้เกิดความเสียหาย
- ข้อ 8 ผู้ปกครองและนักเรียนต้องร่วมมือในการรมต่างๆ ของทางโรงเรียน
- ข้อ 9 นักเรียนต้องช่วยกันสร้างชื่อเสียงที่ดีให้แกโรงเรียน
- ข้อ 10 นักเรียนต้องมาโรงเรียนให้ทันการเข้าแถ่วตอนเข้า ถ้าสายต้องรับบัตรเข้าเรียนที่ห้องสำนักงาน ถ้ามาสาย ติดต่อกันเกิน 3 วัน โรงเรียนจะขอเชิญท่านผู้ปกครอง พบฝ่ายกิจการนักเรียนของโรงเรียน
- ข้อ 11 นักเรียนต้องแจ้งเหตุผลการขาดเรียนให้ทางโรงเรียนทราบทุกครั้ง ทันทีที่ติดต่อได้
- ข้อ 12 นักเรียนที่ผู้ปกครองมารับกลับก่อนเวลา ผู้ปกครองต้องติดต่อที่ห้องสำนักงาน เพื่อแจ้งให้เจ้าหน้าที่ นำเอกสารไปแจ้งอาจารย์ประจำชั้นหรืออาจารย์ผู้สอนทราบ
- ข้อ 13 นักเรียนต้องรับประทานอาหารกลางวันของโรงเรียน ยกเว้นกรณีที่ไม่สามารถรับประทานได้ด้วยเหตุจำเป็น ข้อ 14 นักเรียนต้องรักษาความสะอาดของร่างกายและเสื้อผ้าอยู่เสมอ
- ข้อ 15 นักเรียนควรกลับบ้านไม่เกิน เวลา 17.00 น.

เหลือวารสหลัง

สี่สาวบัญกา

ข้าพเจ้า นาย / นาง / นางสาว วิฐ<u>ี ตาน<sub>ันท</sub>ี่ เหลือง ๆ *ชื่ ส* หล้า</u> ซึ่งเป็น O บิดา Ø มารดา O ผู้ปกครอง ได้อ่านข้อความแล้วเข้าใจทุกประการ จึงลงลายมือชื่อไว้เป็นหลักฐาน นักเรียน 🎧 รองผู้อำนวยการฝ่ายวิชาการ โรงเรียนสาธิตมหาวิทยาลัยราชภัฏสวนสุนันทา ลงชื่อ พงศักด์ นั่นลุภางเป เหลืออุลุธสหลา ลงชื่อ จีตเน้นท ผู้ปกครอง

(4) ATOR UNMESSEL

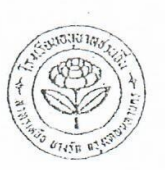

#### หนังสือรับรอง

โรงเรียนอนุบาลชวนชื่น 114 สาทรเหนือ สีลม บางรัก กทม. โทร. 233-0607 , 233-6818

วันที่ ๑๙ เลือน กันยายน พ.ศ. ๒๕๖๓

| หบังสือรับรองฉบับนี้ใ      | 13เพื่อแสคงว่า <u>ได้เกเหณ์ม อ์ภรมห์พร นั่นเขสุการน</u> |
|----------------------------|---------------------------------------------------------|
| เลขประจำตัว                | R เกิลเมื่อวันที่ ๒๕ เลือน กันยายน พ.ศ. ๒๕๕๐๐           |
| บิคาชื่อ นาย พงศักดิ์      | าในทุสารระ มารคาชื่อ พางสาว สีตาานั้นที่ ษทลีองจรัสหล่า |
| เข้าโรงเรียนนี้เมื่อวันที่ | <u>ออ่</u> เคือน พฤษธาคม หศ โ <u>ม</u> อออ              |
| กำลังสึกษาอยู่ในชั้น       | <u>นุกคลุ๊ปที่ ต</u>                                    |
| ออกให้ ณ วันที่            | อส เลือน กันยายน้อง พ.ศ. และจด                          |
| ผลก                        | รเรียน                                                  |
|                            | การเล่าเรียน                                            |
| *                          | กวามประพาส แล้วนารอย่าง                                 |
| * *                        | 10                                                      |
|                            | องชื่อ                                                  |
| 2 1001<br>                 | (นางกุสุมนี่ ณ ระนอง)                                   |
|                            | ผู้อำนวยการ                                             |

|            | · · · · · · · · · · · · · · · · · · ·                                                               |                                                     |                                                                                                    |                       |  |  |  |
|------------|----------------------------------------------------------------------------------------------------|-----------------------------------------------------|----------------------------------------------------------------------------------------------------|-----------------------|--|--|--|
| F. S.      | a top it to to to                                                                                   |                                                     |                                                                                                    | i 3                   |  |  |  |
| ท.ร. 1     | A A A A A A A A A A A A A A A A A A A                                                               | Landa Carlos                                        | in the content                                                                                                  |                       |  |  |  |
| ), ~<br>)^ |                                                                                                    |                                                     | 7                                                                                                    |                       |  |  |  |
| Je;        | the same the way                                                                                    | สูติบัตร                                            | 1. (* j·)                                                                                                    |                       |  |  |  |
|            |                                                                                                    | 1 3 1 1 1 1 · · · · ·                               | เลขประจำตัวประช                                                                                                 | าชน                   |  |  |  |
| สำนักทะ    | ะเบียน ท้องถิ่นเขตป้อมปราบศัตรูพ                                                                    | าย กรุงเทพมหานคร                                    | 1-1008-01772-18-1                                                                                               | 10                    |  |  |  |
| 3          | ๑.๑ ชื่อตัว - ชื่อสกุล                                                                              |                                                     | ๑.๒ เพศ ๑.๓ สัญชาติ                                                                                             |                       |  |  |  |
| V s e      | ด,ญ,อภิณห์พร นั้นตสุวรรณ                                                                            |                                                     | หญิง ไทย                                                                                                    |                       |  |  |  |
| e          | ๑.๊๔ เกิดเมื่อวันที่ 25 เดือนกันยายน พ.ศ. 2557 แวลา 09:43 น. ตรงกับวัน พฤหัสบดี ขึ้น 2 ค่ำ เดือน 11 |                                                     |                                                                                                    |                       |  |  |  |
| S. 6       | <ol> <li>๕ สถานที่เกิด โรงพยาบาลหัวเฉียว</li> </ol>                                                 | มลนิกิ 665 ถนนบำรงเมือง                             |                                                                                                    |                       |  |  |  |
| เด็ก       | แขวงคลองมหานาค                                                                                      | เขตป้อมปราบศัตรูพ่าย กรุงเทพมหานคร                  |                                                                                                    | 1                     |  |  |  |
| ที่เกิด    | ๑.๖ เป็นบุตรลำดับที่ 2′ ๑.๗ ผู้ทำกล                                                                 | อด แพทย์แผนปัจจุบัน                                 |                                                                                                    | กรับ                  |  |  |  |
|            | <ol> <li>๑.ธ เพิ่มชื่อเข้าทะเบียนบ้านเลขที่</li> </ol>                                              | Mi China I in                                       | <ol> <li>๑๐ เลขรหัสประจำบ</li> </ol>                                                                            | บ้านที่เพิ่มชื่อเข้า  |  |  |  |
|            | ทะเบียนบ้านกลาง 50 ถนนศุ                                                                            | ภมิตร                                               | 1008-990023-                                                                                                    | 5                     |  |  |  |
|            | แขวงคลองมหานาค เขตป้อม                                                                              | ปราบศัตรูพ่าย กรุงเทพมหานก                          | 15 BANS                                                                                                    | 1                     |  |  |  |
|            | ๒.๑ ชื่อตัว - ชื่อสกุลก่อนสมรส                                                                      |                                                     | ๒.๒ เลขประจำตัวประชาชน                                                                                          | ໂສ.ລ ອາຢູ             |  |  |  |
| <b>b</b>   | น.ส.ฐตานนท เหลองจรสหลัว                                                                             |                                                     | 3-1104-00774-96-1                                                                                               | 35 ปี                 |  |  |  |
| มารดา      | ๒.๔ สัญชาติ ไทย                                                                                     | le เกิดที่จึงไว้ด กรุงเทพมหาน                       | คร ประเทศ ไทย                                                                                                   | 1                     |  |  |  |
|            | ๒.๖ ที่อยู่ 437 ถนนประชาอุทิศ                                                                       | allenginetion 3-14                                  | 63.7                                                                                                    |                       |  |  |  |
| - 1        | แขวงบางมด เขตทุ่งครุ ก                                                                              | รุงเทพมหาเคร                                        |                                                                                                    |                       |  |  |  |
|            | ๓.๑ ชื่อตัว - ชื่อสกุล                                                                              | Jeli Lin 1020202                                    | (a) เลขประจำตัวประชาชน                                                                                          | <b>ລ</b> .ລ ອາຊ       |  |  |  |
| ດາ         | นายพรศักดิ์ นั้นตสุวรรณ                                                                             | ;                                                   | 3-1007-00870-19-2                                                                                               | 40 ปี                 |  |  |  |
| ີນິດາ      | ๑.๔ สัญชาติ ไทย                                                                                     | <ol> <li>ส. เกิดที่จังหวัด กรุงเทพมหาน</li> </ol>   | คร ประเทศ ไทย                                                                                                   |                       |  |  |  |
|            | m.b ที่อยู่ 56/43 หมุ่าที่ 6                                                                        |                                                     |                                                                                                    |                       |  |  |  |
| ( N        | ต.คลองหนึ่ง อ.คลองหล                                                                                | มง จ ปทมดานี้                                       | i al a                                                                                                    |                       |  |  |  |
|            | ๔.๑ ชื่อตัว - ชื่อสกุล                                                                              |                                                     | ๔.๒ เลขประจำตัวประชาชน                                                                                          | ๔.๓ อายุ              |  |  |  |
| , 'e       | นางสุวรรณี ดังพิมาย                                                                                 |                                                     | 3-1008-00261-66-0                                                                                               | 53 ปี                 |  |  |  |
| ผู้แจ้ง    | <ul> <li>๔.๔ ที่อยู่ 57/251 หมู่ที่ 5 ต.แหลม</li> </ul>                                             | ฟ้าผ่า อ.พระสมุทรเจดีย์ จ.สมุทรปราการ               | A Constant of the second second second second second second second second second second second second second se |                       |  |  |  |
| การเกิด    | ๔.๕ ความเกี่ยวพันกับเค็ก เจ้าบ้าน                                                                   | <ul><li>๔.๖ หนังสือรับรองการเกิด 380/2557</li></ul> | ๔.๗ ใบรับแจ้งการเกิศไม่มี                                                                                       | E.                    |  |  |  |
| 1          | The addition                                                                                        | On low                                              | Om lam                                                                                                    | mil                   |  |  |  |
| ลงชื่อ     | Appina standary                                                                                     | ลงชื่อ                                              | สมร้องขนิษฐา เพ็ชรพิพัฒน                                                                                        | ú)                    |  |  |  |
| (11        | างสุวรรณี ดังพิมาย)                                                                                 | (นางขนิษฐา เพ็ชรพิพัฒน์)                            | (ฟ้างขนิษฐา เพชรพิพั<br>เขตป้อมปราบศัตรท่า                                                                      | ฒน์)                  |  |  |  |
|            | ผู้แจ้งการเกิด                                                                                      | เจ้าหน้าที่ผู้ปฏิบัติงาน                            | นายทะเบียนผู้รับแจ้ง                                                                                            | การเกิด               |  |  |  |
| 1          |                                                                                                    | a set a set of the                                  | วันที่รับแจ้ง <sub>1</sub> เคือนตลาคม                                                                           | <sup>W.fl.</sup> 2557 |  |  |  |

มันเพื่อเพิ่มเลิง

| <รายการที่อยู่ 29/75 ตรอกว่<br>แขวงรองเมือง     | วัดสามง่าม<br>งเขตปทุมวัน กรุงเทพมหานคร                                       |
|-------------------------------------------------|-------------------------------------------------------------------------------|
| ชื่อหมู่บ้าน                                    | ร้าง ชื่อบ้าน                                                                 |
| ประเภทบ้าน ข้าน<br>วันเดือนปีที่กำหนดบ้านเลขที่ | ลักษณะบ้าน<br>[วัดสามง้าม]                                                    |
|                                                 | ลงชื่อ<br>(มรศ. สุพัชวาก กรหับต้.)<br>วันเดือนปีที่พิมพ์มะเบียนบ้าน 27 สิงหาเ |
|                                                 |                                                                               |

|                                                                             | 772  |
|-----------------------------------------------------------------------------|------|
| เล่มที่ 1 รายการบคคลในบ้านของเลขรทัสประจำบ้านไป 1007-027322-7               | -1-3 |
| ชื่อ ดิ. แ อกิณห์พร มีมตสารรณ ว่า                                           | 2 4  |
| augalie aug                                                                 | CU V |
| เลขประจำตัวประชาชน 1−1008-01772-18-1 สถานภาพ ผู้อาทัย เกิดเมื่อ 25 ก.ย. 255 | 7    |
| มารดาผู้ให้กำเนิด ชื่อ วิตานันที่                                           |      |
|                                                                             | 1    |
| <u>บิตาผู้ให้กำเนิด</u> ชื่อ พรศักดิ์                                       |      |
| Sulta La Contra Part Plant                                                  |      |
| รานข้อมูลการทะเบียนราษกร (1191) ถึงกล่อง (ปรีเอกษณอพูสาว นอยู่โซน ) นายทะเบ | ยน   |
| เข้ามาอยู่ในข้านขึ้นมื่อ 10 ก.ค. 2558                                       |      |
|                                                                             | 1    |
| ** ไปที่ รู้อานั้นที่ แต่องจอสายลา บารทระบั                                 | 8191 |
| 1                                                                           | 1    |
|                                                                             | 3    |
|                                                                             |      |
| 5                                                                           |      |
|                                                                             |      |

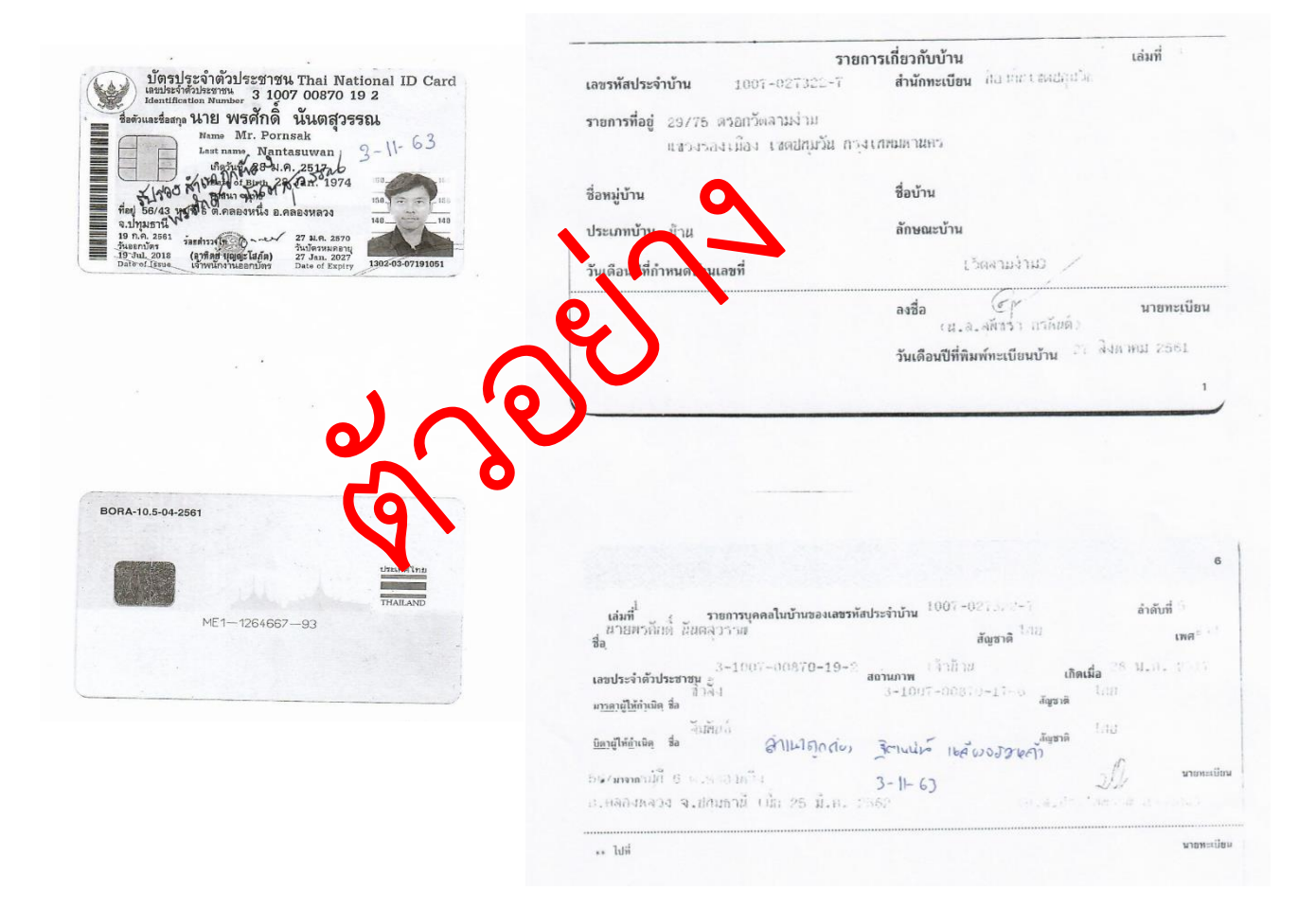

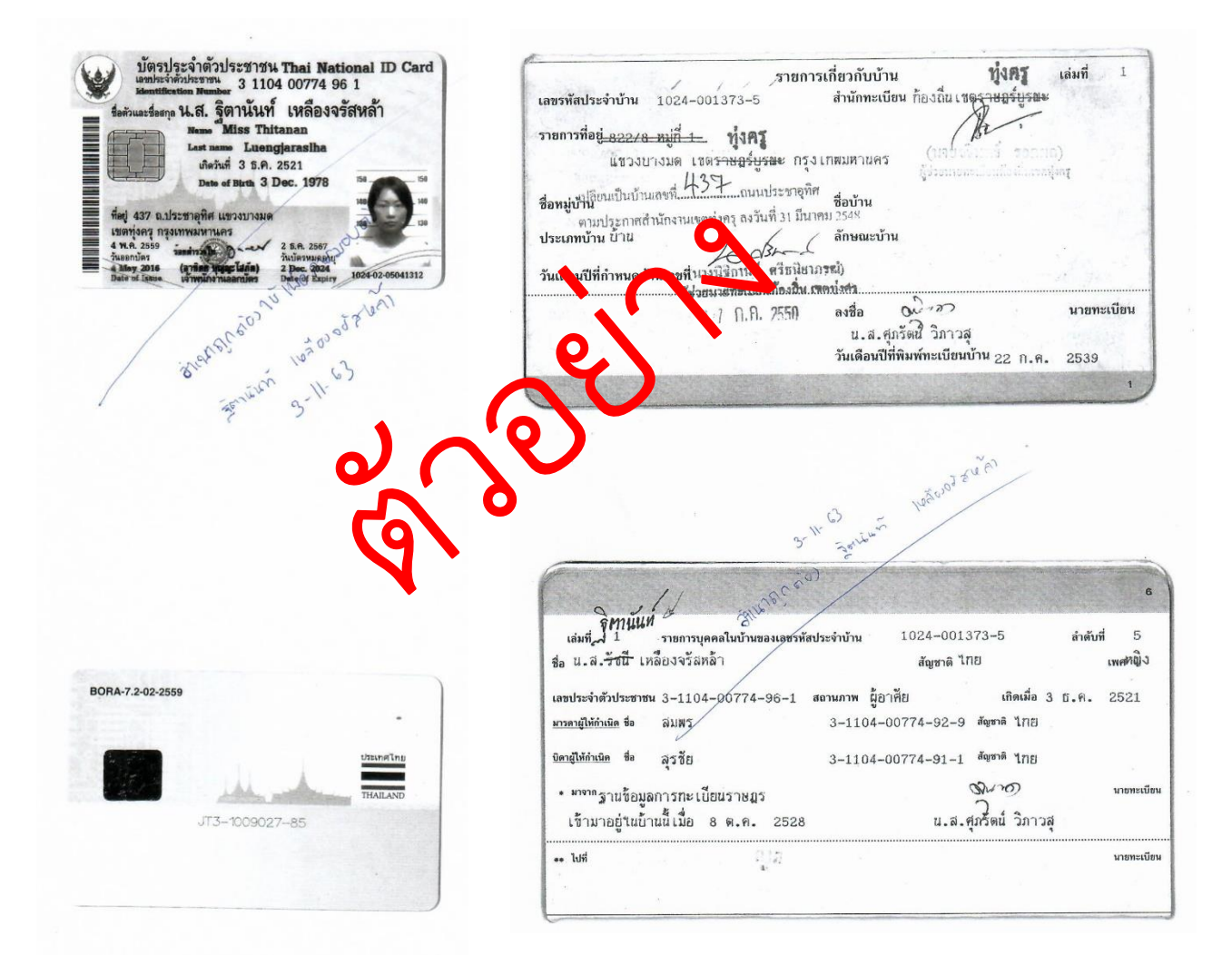